# My Google Chromebook

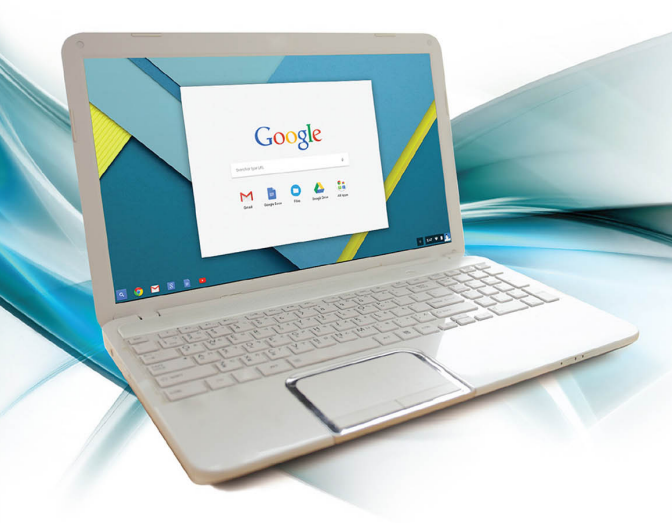

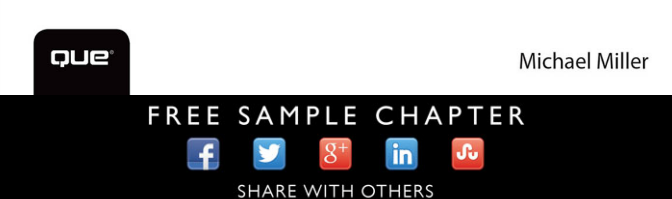

# My Google Chromebook THIRD EDITION

Michael Miller

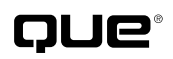

800 East 96th Street, Indianapolis, Indiana 46240 USA

## My Google Chromebook<sup>™,</sup> Third Edition

#### Copyright © 2016 by Pearson Education, Inc.

All rights reserved. No part of this book shall be reproduced, stored in a retrieval system, or transmitted by any means, electronic, mechanical, photocopying, recording, or otherwise, without written permission from the publisher. No patent liability is assumed with respect to the use of the information contained herein. Although every precaution has been taken in the preparation of this book, the publisher and author assume no responsibility for errors or omissions. Nor is any liability assumed for damages resulting from the use of the information contained herein.

ISBN-13: 978-0-7897-5534-6 ISBN-10: 0-7897-5534-3

Library of Congress Control Number: 2015941258

Printed in the United States of America

First Printing: August 2015

#### **Trademarks**

All terms mentioned in this book that are known to be trademarks or service marks have been appropriately capitalized. Que Publishing cannot attest to the accuracy of this information. Use of a term in this book should not be regarded as affecting the validity of any trademark or service mark.

#### Warning and Disclaimer

Every effort has been made to make this book as complete and as accurate as possible, but no warranty or fitness is implied. The information provided is on an "as is" basis. The author and the publisher shall have neither liability nor responsibility to any person or entity with respect to any loss or damages arising from the information contained in this book.

#### **Special Sales**

For information about buying this title in bulk quantities, or for special sales opportunities (which may include electronic versions; custom cover designs; and content particular to your business, training goals, marketing focus, or branding interests), please contact our corporate sales department at corpsales@pearsoned.com or (800) 382-3419.

For government sales inquiries, please contact governmentsales@pearsoned.com.

For questions about sales outside the U.S., please contact international@pearsoned.com.

Editor-in-Chief Greg Wiegand

Executive Editor Rick Kughen

**Development Editor** Joyce Nielsen

Managing Editor Sandra Schroeder

**Project Editor** Mandie Frank

Copy Editor Bart Reed

Senior Indexer Cheryl Lenser

Proofreader Paula Lowell

Technical Editor Karen Weinstein

Editorial Assistant Kristen Watterson

**Designer** Mark Shirar

Compositor Nonie Ratcliff

# Contents at a Glance

| Chapter 1  | Understanding Chrome OS, Chromebooks,<br>and Cloud Computing |     |
|------------|--------------------------------------------------------------|-----|
| Chapter 2  | Getting to Know Your Chromebook                              |     |
| Chapter 3  | Using Chrome OS and the Chrome Desktop                       | 33  |
| Chapter 4  | Managing Multiple Users                                      |     |
| Chapter 5  | Working Wirelessly                                           |     |
| Chapter 6  | Configuring and Personalizing Chrome OS                      | 71  |
| Chapter 7  | Managing Files and Using External Storage                    |     |
| Chapter 8  | Using Google Drive to Store and Share Files                  |     |
| Chapter 9  | Browsing and Searching the Web                               |     |
| Chapter 10 | Using Chrome Apps and Extensions                             |     |
| Chapter 11 | Viewing and Editing Photos                                   |     |
| Chapter 12 | Viewing Movies, TV Shows, and Other Streaming                |     |
|            | Video                                                        |     |
| Chapter 13 | Listening to Music                                           |     |
| Chapter 14 | Emailing with Gmail                                          | 203 |
| Chapter 15 | Word Processing with Google Docs                             | 219 |
| Chapter 16 | Spreadsheets with Google Sheets                              | 235 |
| Chapter 17 | Presentations with Google Slides                             | 257 |
| Chapter 18 | Printing with Google Cloud Print                             |     |
| Chapter 19 | Optimizing and Troubleshooting Your Chromebook               | 285 |
| Appendix A | Google Chrome Keyboard Shortcut                              | 305 |
|            | Index                                                        |     |

Bonus Chapters! There are four additional chapters and a task available to you at www.quepublishing.com/title/9780789755346. Click the Downloads tab to access the links to download the PDF files.

| Unboxing and Setting Up Your New Chromebook |
|---------------------------------------------|
| Reading eBooks                              |
| Video Chatting with Google Hangouts         |
| Using Microsoft Office Online               |
| What Chromebook Should You Buy?             |
|                                             |

# **Table of Contents**

| 1 | Understanding Chrome OS, Chromebooks, and<br>Cloud Computing | 3  |
|---|--------------------------------------------------------------|----|
|   | What Is a Chromebook?                                        | 4  |
|   | What Is Google Chrome OS?                                    | б  |
|   | What Is Cloud Computing?                                     | 7  |
|   | How Traditional Desktop Computing Works                      | 8  |
|   | How Cloud Computing Works                                    | 9  |
|   | Should You Buy a Chromebook?                                 |    |
|   | Chromebook vs. Tablet                                        |    |
|   | Chromebook vs. Traditional Notebook                          | 13 |
| 2 | Getting to Know Your Chromebook                              | 17 |
|   | Understanding the Parts of a Chromebook                      | 17 |
|   | Screen                                                       |    |
|   | Webcam                                                       |    |
|   | Microphone                                                   |    |
|   | Keyboard                                                     |    |
|   | Touchpad                                                     |    |
|   | Headset Jack                                                 |    |
|   | Memory Card Slot                                             |    |
|   | USB Ports                                                    |    |
|   | HDMI Connector                                               |    |
|   | Status Indicator                                             |    |
|   | Power Connector                                              |    |
|   | Using the Keyboard                                           |    |
|   | Using the Touchpad                                           |    |
|   | Move the Cursor                                              |    |
|   | Click the Cursor                                             |    |
|   | Right-Click the Cursor                                       |    |
|   | Drag an Item                                                 |    |
|   | Scroll the Screen                                            |    |
|   | Adjust Touchpad Sensitivity                                  |    |
|   | Connecting External Devices                                  |    |
|   | Connect an External Mouse                                    |    |
|   | Connect an External Keyboard                                 |    |

47

| Connect to a Large-Screen TV    |  |
|---------------------------------|--|
| Adjusting Brightness and Volume |  |
| Adjust Screen Brightness        |  |
| Adjust and Mute the Volume      |  |

## 3 Using Chrome OS and the Chrome Desktop 33

| Starting Up and Shutting Down    |  |
|----------------------------------|--|
| Start Up and Log In              |  |
| Put Your Chromebook to Sleep     |  |
| Power Off Your Chromebook        |  |
| Navigating the Chrome OS Desktop |  |
| Shelf and Launcher               |  |
| Status Area                      |  |
| Navigating Windows and Tabs      |  |
| Open a New Chrome Window         |  |
| Open New Tabs                    |  |
| Navigate Tabs                    |  |
| Manage Window Size               |  |
| Switch Between Open Windows      |  |
| Close the Window                 |  |

#### 4 Managing Multiple Users

| Adding Users to Your Chromebook          |    |
|------------------------------------------|----|
| Add a User                               |    |
| Add a Supervised User                    |    |
| Control Sites Supervised Users Can Visit | 51 |
| Editing User Information                 |    |
| Change Your Profile Picture              |    |
| Edit Your Profile                        |    |
| Switching Users                          |    |
| Switch User Accounts                     |    |
| Log In as a Guest User                   |    |
|                                          |    |

#### 5 Working Wirelessly 59 Connecting to a Wi-Fi Network 59 View Network Status 60 Enable Wi-Fi on Your Chromebook 60

#### My Google Chromebook™, Third Edition

| Connect to an Open WI-FI Network   | .01 |
|------------------------------------|-----|
| Connect to a Secure Wi-Fi Network  | 62  |
| Connecting to an Ethernet Network  | 63  |
| Connect via Ethernet               | 64  |
| Managing Network Connections       | 65  |
| Automatically Connect to a Network | 65  |
| Forget a Network                   | 66  |
| View Network Details               | 67  |

| 6 | Configuring and Personalizing Chrome OS   | 71 |
|---|-------------------------------------------|----|
|   | Personalizing the Desktop                 | 71 |
|   | Change the Desktop Background             | 72 |
|   | Configuring the Chrome Browser            | 74 |
|   | Configure Startup Behavior                | 74 |
|   | Display the Home Button                   |    |
|   | Display the Bookmarks Bar                 |    |
|   | Change Search Providers                   | 77 |
|   | Enable Voice Search                       |    |
|   | Select a New Theme                        |    |
|   | Reset to the Default Theme                |    |
|   | Configuring Other Settings                |    |
|   | Configure the Touchpad                    |    |
|   | Change Search, Ctrl, and Alt Key Behavior |    |
|   | Wake from Sleep                           |    |
|   | Sync Your Account                         |    |
|   | Disable Guest Browsing                    |    |
|   | Hide Usernames                            |    |
|   | Restrict Sign-In                          |    |
|   | Change Your Time Zone                     |    |
|   | Configure Privacy Options                 |    |
|   | Connect a Bluetooth Device                |    |
|   | Enable Autofill                           |    |
|   | Save Passwords                            |    |
|   | Display Web Content                       |    |
|   | Customize Languages and Input Methods     |    |
|   | Translate Pages                           |    |
|   | Manage Downloads                          |    |
|   | Disable Google Drive                      |    |

| Manage Cloud Print            | 94 |
|-------------------------------|----|
| Enable Accessibility Features | 94 |
| Reset to Default Settings     | 96 |

#### 7 Managing Files and Using External Storage 99 Using the Files App 99

|    | • • • • • • • • • • • • • • • • • • • • |     |
|----|-----------------------------------------|-----|
|    | Open Files and Folders                  |     |
|    | Rename Files and Folders                |     |
|    | Copy a File                             |     |
|    | Move a File                             |     |
|    | Delete Files                            |     |
|    | Create a New Folder                     |     |
|    | Save Files from the Web                 |     |
| Us | ing External Storage Devices            |     |
|    | Connect a USB Memory Device             | 107 |
|    | Insert a Memory Card                    |     |
|    | Connect an External Hard Drive          |     |

| 3 | Using Google Drive to Store and Share Files | 113 |
|---|---------------------------------------------|-----|
|   | Getting Started with Google Drive           |     |
|   | Configure Google Drive                      |     |
|   | Storing Files on Google Drive               |     |
|   | View Your Google Drive Files                |     |
|   | Copy a File to Google Drive                 |     |
|   | Open a File from Google Drive               |     |
|   | Delete Files from Google Drive              |     |
|   | Create a New Google Drive Folder            |     |
|   | Sharing with Google Drive                   |     |
|   | Share a File or Folder with Selected Users  |     |
|   | Share a Link to a File or Folder            |     |
|   |                                             |     |

#### Browsing and Searching the Web 123

| Browsing the Web                    |  |
|-------------------------------------|--|
| Go to a Web Page                    |  |
| Click Links                         |  |
| Reload a Page                       |  |
| Move Forward and Back Through Pages |  |
| Zoom In to a Page                   |  |

#### My Google Chromebook™, Third Edition

| Viewing and Managing Browser History |  |
|--------------------------------------|--|
| View Your Recent History             |  |
| View Your Full History               |  |
| Delete Browsing History              |  |
| Searching the Web                    |  |
| Enter a Query                        |  |
| Understand Search Results            |  |
| Use Google's Advanced Search         |  |
| Change Search Providers              |  |
| Managing Your Home Page              |  |
| Choose a New Home Page               |  |
| Display the Home Button              |  |
| Bookmarking Favorite Pages           |  |
| Bookmark a Web Page                  |  |
| Display the Bookmarks Bar            |  |
| Go to a Bookmarked Page              |  |
| Manage Bookmarks                     |  |
| Browsing in Incognito Mode           |  |
| Open an Incognito Window             |  |

#### Using Chrome Apps and Extensions

| Understanding Chrome Apps              |  |
|----------------------------------------|--|
| Getting to Know the Chrome Web Store   |  |
| Installing and Launching Apps          |  |
| Download and Install Apps              |  |
| Launch Chrome Apps                     |  |
| Managing Installed Apps                |  |
| Determine How Apps Are Launched        |  |
| Uninstall Apps                         |  |
| Installing and Using Chrome Extensions |  |
| Download and Install Extensions        |  |
| Use Extensions                         |  |
| Manage Chrome Extensions               |  |

143

| Viewing and Editing Photos              | 157 |
|-----------------------------------------|-----|
| Viewing and Editing Photos in Chrome OS |     |
| View Photos Locally                     |     |
| Edit Photos with the Image Editor       |     |
| View Photos Stored Online               |     |

10

11

| Editing Photos with Adobe Photoshop Express Editor | 163 |
|----------------------------------------------------|-----|
| Edit a Photo                                       | 164 |
| Crop a Picture                                     | 166 |
| Rotate a Picture                                   | 166 |
| Remove Red Eye                                     | 167 |
| Apply Auto Correct                                 | 168 |
| Adjust Exposure                                    | 168 |
| Adjust Color Saturation                            | 169 |
| Apply Advanced Adjustments                         | 170 |
| Apply Special Effects                              | 171 |

| 12 | Viewing Movies, TV Shows, and Other Streaming  |     |
|----|------------------------------------------------|-----|
|    | Video                                          | 175 |
|    | Watching Streaming Video on Your Chromebook    |     |
|    | View Movies and TV Shows on Netflix            |     |
|    | View TV Shows on Hulu                          |     |
|    | Purchasing and Renting Videos from Google Play |     |
|    | Purchase or Rent a Video                       |     |
|    | Watch a Google Play Video                      |     |
|    | Viewing Locally Stored Videos                  |     |
|    | Watching Videos on YouTube                     |     |
|    |                                                |     |

| 3 | Listening to Music                          | 189 |
|---|---------------------------------------------|-----|
|   | Listening to Streaming Music Services       |     |
|   | Listen to Pandora                           |     |
|   | Listen to Spotify                           |     |
|   | Listening to Music Stored Locally or Online |     |
|   | Listen to a Single Track                    |     |
|   | Listen to a Playlist                        |     |
|   | Listening to Your Own Music with            |     |
|   | Google Play                                 |     |
|   | Upload Your Music to Google Play            |     |
|   | Play Music with Google Play                 |     |
|   | Create and Play Playlists                   |     |

| Мy | Google | Chrome | book™, | Third | Edition |
|----|--------|--------|--------|-------|---------|
|----|--------|--------|--------|-------|---------|

| 14 | Emailing with Gmail                 | 203 |
|----|-------------------------------------|-----|
|    | Getting to Know Gmail               |     |
|    | Access Gmail                        |     |
|    | Navigate Gmail                      |     |
|    | Reading and Replying to Messages    |     |
|    | Read Messages                       |     |
|    | View Conversations                  |     |
|    | View Pictures and Other Attachments |     |
|    | Reply to Messages                   |     |
|    | Forward Messages                    |     |
|    | Sending New Messages                |     |
|    | Compose a New Message               |     |
|    | Attach a File to a Message          |     |
|    | Add a Signature to Your Messages    |     |
|    | Managing Your Messages              |     |
|    | Assign Labels to a Message          |     |
|    | Filter Messages by Label            |     |
|    | Star and Mark Important Messages    |     |
|    | Search for Messages                 |     |
|    | Delete Messages                     |     |
|    |                                     |     |

| 15 | Word Processing with Google Docs   | 219 |
|----|------------------------------------|-----|
|    | Getting to Know Google Docs        |     |
|    | Navigate the Google Docs Dashboard |     |
|    | Navigate the Google Docs Editor    |     |
|    | Working with Documents             |     |
|    | Open an Existing Document          |     |
|    | Create a New Document              |     |
|    | Import a Word Document             |     |
|    | Export a Document to Word          |     |
|    | Editing Documents                  |     |
|    | Enter Text                         |     |
|    | Copy and Paste Text                |     |
|    | Move Text                          |     |
|    | Check Your Spelling                |     |

| Formatting Documents           |  |
|--------------------------------|--|
| Format Text                    |  |
| Format a Paragraph             |  |
| Apply Styles                   |  |
| Printing and Sharing Documents |  |
| Print a Document               |  |
| Share a Document with Others   |  |

| б | Spreadsheets with Google Sheets      | 235 |
|---|--------------------------------------|-----|
|   | Getting to Know Google Sheets        |     |
|   | Navigate the Google Sheets Dashboard |     |
|   | Navigate Google Sheets               |     |
|   | Working with Spreadsheets            |     |
|   | Open an Existing Spreadsheet         |     |
|   | Create a New Spreadsheet             |     |
|   | Import an Excel File                 |     |
|   | Export a Spreadsheet to Excel        |     |
|   | Entering and Editing Data            |     |
|   | Enter Data                           |     |
|   | Edit Cell Data                       |     |
|   | Select Rows and Columns              |     |
|   | Work with Sheets and Tabs            |     |
|   | Formatting Cells and Data            |     |
|   | Format Cell Data                     |     |
|   | Format Numbers                       |     |
|   | Format Cell Color                    |     |
|   | Format Cell Borders                  |     |
|   | Working with Formulas and Functions  |     |
|   | Entering a Formula                   |     |
|   | Using Functions                      |     |
|   | Creating Charts                      |     |
|   | Create a Basic Chart                 |     |
|   | Select a Different Chart Type        |     |
|   | Customize a Chart                    |     |
|   | Printing and Sharing Spreadsheets    |     |
|   | Print a Spreadsheet                  |     |
|   | Share a Spreadsheet with Others      |     |

| My doogle childhebook , mild Edition |
|--------------------------------------|
|--------------------------------------|

| 17 | Presentations with Google Slides             | 257 |
|----|----------------------------------------------|-----|
|    | Getting to Know Google Slides                |     |
|    | Navigate the Google Slides Dashboard         |     |
|    | Navigate Google Slides                       |     |
|    | Working with Presentations                   |     |
|    | Open an Existing Presentation                |     |
|    | Create a New Presentation                    |     |
|    | Import a PowerPoint File                     |     |
|    | Export a Presentation to PowerPoint          |     |
|    | Managing the Slides in Your Presentation     |     |
|    | Add a New Slide                              |     |
|    | Delete a Slide                               |     |
|    | Rearrange Slides                             |     |
|    | Working with Text and Graphics               |     |
|    | Add and Format Text                          |     |
|    | Add Images                                   |     |
|    | Changing the Look and Feel of a Presentation |     |
|    | Choose a New Theme                           |     |
|    | Add Custom Background Colors and Graphics    |     |
|    | Using Transitions and Animations             |     |
|    | Add Transitions Between Slides               |     |
|    | Animate Elements on a Slide                  |     |
|    | Giving Live Presentations                    |     |
|    | Present Your Presentation                    |     |
|    | Printing and Sharing Presentations           |     |
|    | Print Presentation Notes                     |     |
|    | Share a Presentation with Others             |     |
| 18 | Printing with Google Cloud Print             | 277 |
|    | Understanding Google Cloud Print             |     |

| Understanding Google Cloud Print           |  |
|--------------------------------------------|--|
| Connecting a Printer to Google Cloud Print |  |
| Connect a Cloud Print-Ready Computer       |  |
| Connect an Existing Printer                |  |
| Disconnect a Printer from Cloud Print      |  |
| Printing to Google Cloud Print             |  |
| Print from Your Chromebook                 |  |
| Sharing a Printer                          |  |
| Share a Printer                            |  |
| Disable Sharing                            |  |

| 9 | Optimizing and Troubleshooting Your      |     |
|---|------------------------------------------|-----|
|   | Chromebook                               | 285 |
|   | Using Chrome Safely and Securely         |     |
|   | Chrome OS and Malware                    |     |
|   | Protect Against Phishing                 |     |
|   | Don't Save Passwords                     |     |
|   | Don't Use Autofill                       |     |
|   | Configure Privacy Settings               |     |
|   | Configure Content Settings               |     |
|   | Clear Browsing Data                      |     |
|   | Restrict Sign-In                         |     |
|   | Optimizing Your Chromebook's Performance |     |
|   | Optimize Battery Life                    |     |
|   | Speed Up Performance                     |     |
|   | Troubleshooting Chromebook Problems      |     |
|   | Deal with a Frozen App or Web Page       |     |
|   | Reset Your Chromebook                    |     |
|   |                                          |     |
| Α | Google Chrome Keyboard Shortcut          | 305 |
|   |                                          |     |
|   |                                          |     |

| 309 |
|-----|
|     |

Bonus Chapters! There are four additional chapters and a task available to you at www.quepublishing.com/title/9780789755346. Click the Downloads tab to access the links to download the PDF files.

| Chapter 20 | Unboxing and Setting Up Your New Chromebook |
|------------|---------------------------------------------|
| Chapter 21 | Reading eBooks                              |
| Chapter 22 | Video Chatting with Google Hangouts         |
| Chapter 23 | Using Microsoft Office Online               |
| Task       | What Chromebook Should You Buy?             |

## About the Author

**Michael Miller** is a prolific and popular writer of more than 150 nonfiction books, known for his ability to explain complex topics to everyday readers. He writes about a variety of topics, including technology, business, and music. His best-selling books for Que include *Easy Computer Basics, Computer Basics: Absolute Beginner's Guide, My Facebook for Seniors*, and *Googlepedia: The Ultimate Google Resource.* Worldwide, his books have sold more than 1 million copies.

Find out more at the author's website: www.millerwriter.com

Follow the author on Twitter: @molehillgroup

# Dedication

To my wonderful grandkids Alethia, Collin, Hayley, Judah, Lael, and Jackson.

# Acknowledgments

Thanks to all the folks at Que who helped turned this manuscript into a book, including Rick Kughen, Greg Wiegand, Mandie Frank, Joyce Nielsen, Bart Reed, and technical editor Karen Weinstein.

# We Want to Hear from You!

As the reader of this book, *you* are our most important critic and commentator. We value your opinion and want to know what we're doing right, what we could do better, what areas you'd like to see us publish in, and any other words of wisdom you're willing to pass our way.

We welcome your comments. You can email or write to let us know what you did or didn't like about this book—as well as what we can do to make our books better.

*Please note that we cannot help you with technical problems related to the topic of this book.* 

When you write, please be sure to include this book's title and author as well as your name and email address. We will carefully review your comments and share them with the author and editors who worked on the book.

Email: feedback@quepublishing.com

Mail: Que Publishing ATTN: Reader Feedback 800 East 96th Street Indianapolis, IN 46240 USA

## **Reader Services**

Visit our website and register this book at quepublishing.com/register for convenient access to any updates, downloads, or errata that might be available for this book.

This page intentionally left blank

This page intentionally left blank

#### Desktop backgrounds

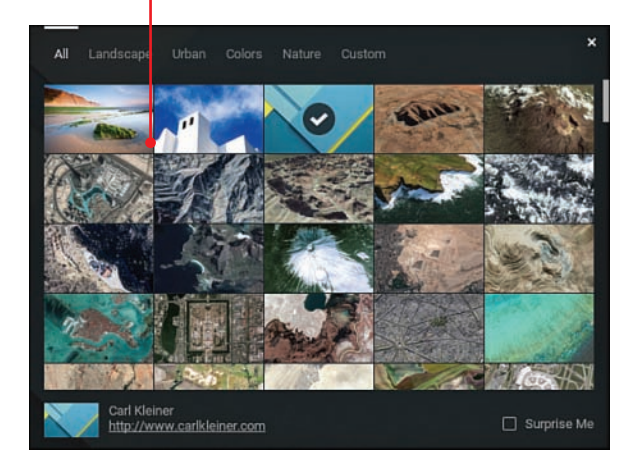

In this chapter you'll learn about the many configuration options available with Chrome OS, from changing Chrome's startup behavior to selecting a new desktop background.

- → Personalizing the Desktop
- → Configuring the Chrome Browser
- → Configuring Other Settings

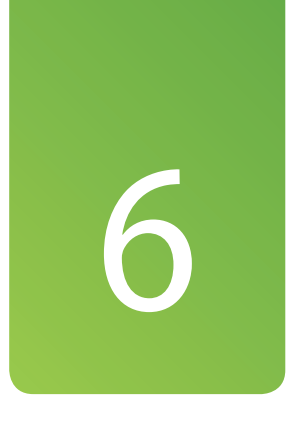

# Configuring and Personalizing Chrome OS

Chrome OS works just fine in its default configuration, but there are a lot of things about Chrome you can configure to create a more uniquely personal user experience.

# Personalizing the Desktop

The Chrome OS desktop can be customized in terms of colors and background images. It's a quick and easy way to personalize your own Chrome experience.

## Change the Desktop Background

Most users like to select their own pictures for their computer desktops. It's no different with Chromebooks, which is why Chrome OS offers the option of personalized background images. You can select from images provided by Google, images uploaded from your computer, or plain colored backgrounds.

- 1. Click anywhere in the status area to display the Settings panel.
- 2. Click Settings.
- Go to the Appearance section of the Settings page and click the Set Wallpaper button to open the Wallpaper window.

#### From the Desktop

You can also display the Wallpaper window by rightclicking anywhere on the open desktop and selecting Set Wallpaper.

- Select a tab to display wallpapers of a given type—All, Landscape, Urban, Colors, Nature, or Custom.
- Click the wallpaper you wish to use. This image is now downloaded to your computer and set as your desktop background.
- To select a solid color background, select the Colors tab and then click the desired color.

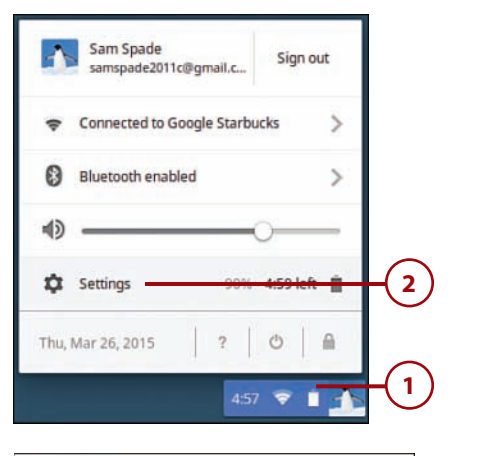

# Appearance Set wallpaper... Get themes Reset to default theme 3 Show Home button Always show the bookmarks bar

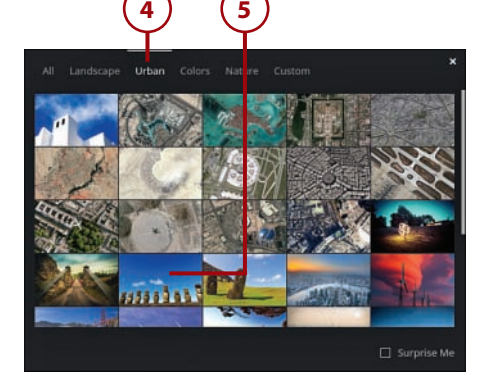

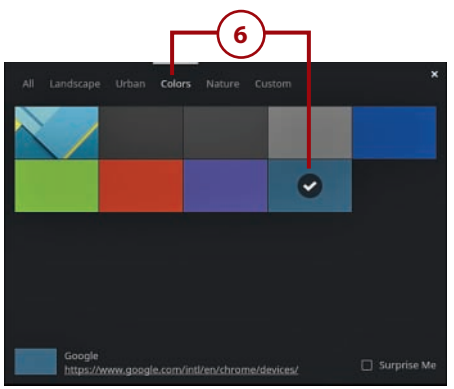

 To upload your own personal image, select the Custom tab and then click the + tile.

#### Surprise Me

To have your Chromebook display a random image on your desktop, check the Surprise Me option.

- 8. When the next pane appears, click the Choose File button to display the Select a File to Open window.
- **9.** Navigate to and select the desired image file.
- Click Open. You now see the image set as the desktop wallpaper.
- **11.** If the image doesn't exactly fit the screen dimensions, click the Position button to determine how the image is displayed—Center, Center Cropped, or Stretch.
- **12.** Click the X to close the panel.

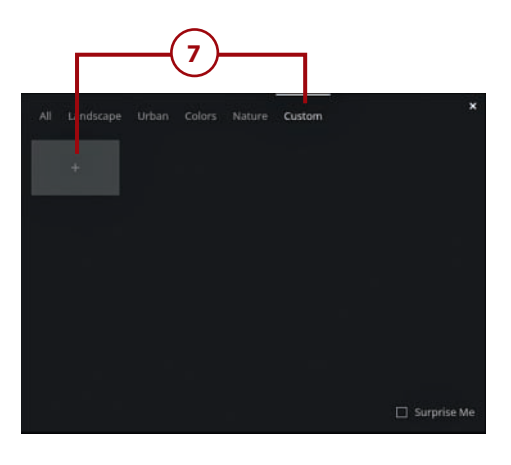

| Choose File No file chosen               | × | -(8) |
|------------------------------------------|---|------|
| Position:                                |   | C    |
| Center Cropped 💌                         |   |      |
| Wallpapers appear on the Sign-in Screen. |   |      |

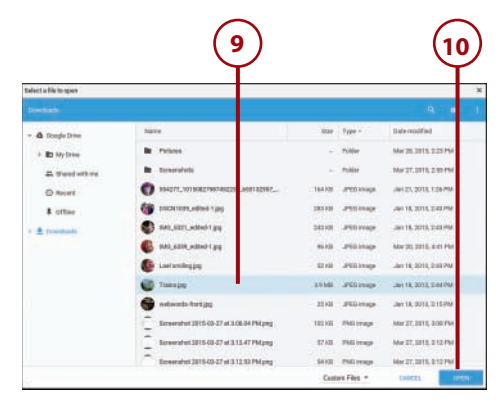

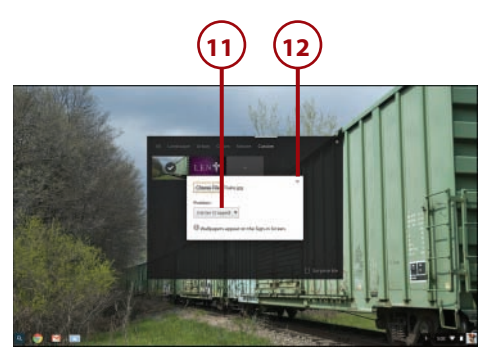

## Configuring the Chrome Browser

Because the Chrome browser is where you do most of your work, you probably want to take a few minutes to configure the browser to your own personal preferences. You can change the home page displayed when the browser first launches, determine whether or not the Bookmarks bar is displayed, and change the entire look and feel of the browser by selecting a different theme.

## Configure Startup Behavior

When you turn on your Chromebook and launch Chrome OS, one of three things can happen: Chrome can open the home page you set, reopen those pages that were open last, or open any pages you've preselected.

- 1. Click anywhere in the status area to display the Settings panel.
- 2. Click Settings.

#### **Customize and Control**

You can also open the Settings page by clicking the Customize and Control button at the topright corner of the browser window.

 Scroll to the bottom of the Settings page and click Show Advanced Settings.

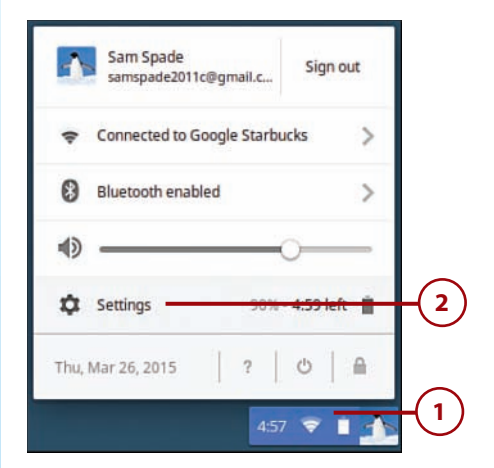

| Advanced sync settings | People          | ned in as samspade2011c@gmail.com. Manage your synced data on <u>Google Dash</u><br>Require password to wake from steep | board. |
|------------------------|-----------------|----------------------------------------------------------------------------------------------------|--------|
| Show advanced settings | Advanced sy     | settings Manage other users                                                                                             |        |
|                        | Show advanced s | lings                                                                                                    |        |

- To have Chrome open the default New Tab page on startup, scroll down to the On Startup section and select the Open the New Tab Page option.
- To have Chrome open the pages that were last open on startup, scroll down to the On Startup section and select the Continue Where You Left Off option.
- To have Chrome open pages you specify on startup, scroll down to the On Startup section and select the Open a Specific Page or Set of Pages option.
- Click Set Pages to display the Startup Pages pane.
- 8. Enter the URL for the first page into the Add a New Page box. Press Enter to display an additional box, into which you can enter a second URL.
- **9.** Continue adding URLs as desired; then click OK.

#### **Use Current Pages**

Another approach to specifying pages to open is to open the pages you want in separate browser tabs and then click the Use Current Pages button in the Startup Pages pane.

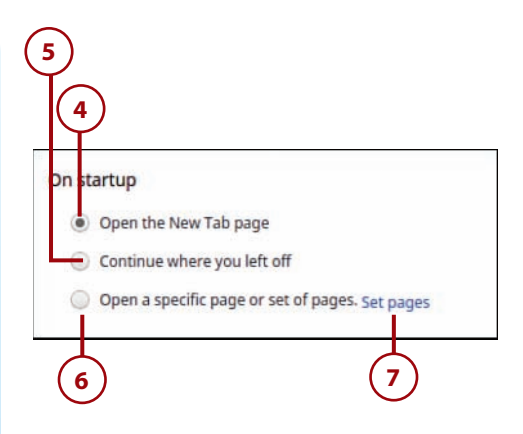

| Add a new page                   | Enter URL |       |                           |
|----------------------------------|-----------|-------|---------------------------|
|                                  |           |       |                           |
|                                  |           |       |                           |
| Use current pages                |           | ОК    | Cancel                    |
| the second second provide second |           | 10000 | Contraction of the second |

## Display the Home Button

As you just learned, you can configure Chrome to open a specific home page on startup. You can also display a Home button in the toolbar, next to the Omnibox; clicking this Home button displays the page you've set as your home page.

- 1. Click anywhere in the status area to display the Settings panel.
- 2. Click Settings.
- Go to the Appearance section of the Settings page and check the Show Home Button option.

## Display the Bookmarks Bar

Chrome lets you store bookmarks to your favorite pages on the Bookmarks bar. This is a toolbar that displays beneath the normal Chrome toolbar. You can then click a button on the Bookmarks bar to go directly to a bookmarked web page.

The Bookmarks bar displays automatically on the New Tab page. You can also opt to display the Bookmarks bar all the time in the Chrome browser.

- 1. Click anywhere in the status area to display the Settings panel.
- 2. Click Settings.

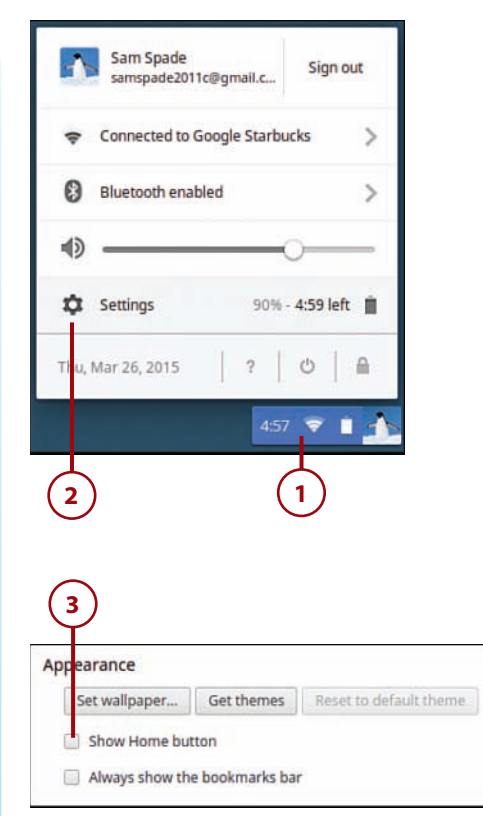

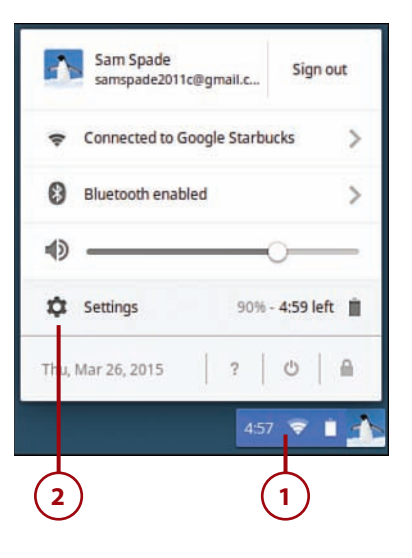

 Go to the Appearance section of the Settings page and check the Always Show the Bookmarks Bar option.

#### **Alternate Method**

Alternatively, you can click the Customize and Control button in the top-right corner of the Chrome browser and then click Bookmarks, Show Bookmarks Bar.

#### **Change Search Providers**

Chrome's Omnibox functions both as an address box and a search box. That is, you can enter a search query into the Omnibox and your query will be sent to your web search engine of choice.

Not surprisingly, Google is set as Chrome's default search engine provider. You can, however, opt to send your queries to any other search engine.

- 1. Click anywhere in the status area to display the Settings panel.
- 2. Click Settings.
- Go to the Search section of the Settings page, click the first button (it should say "Google") and select a provider—AOL , Ask, Google, Yahoo!, or Bing.
- To send your queries to a search engine not listed here, click the Manage Search Engines button.

#### Appearance Set wallpaper... Get themes

Show Home button

Always show the bookmarks bar

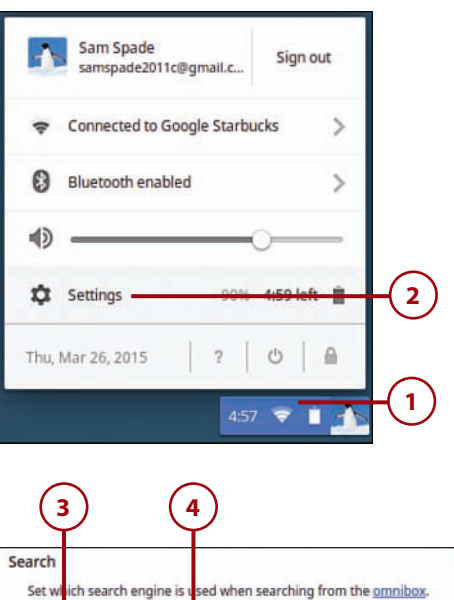

Google 
Manage search engines...

Enable "Ok Google" to start a voice search <u>Learn more</u> Say "Ok Google" in a new tab, google.com, and the App Launcher

Reset to default theme

- When the Search Engines panel appears, make a selection from the Other Search Engines section, or enter the name and URL of a different search engine.
- 6. Click Done.

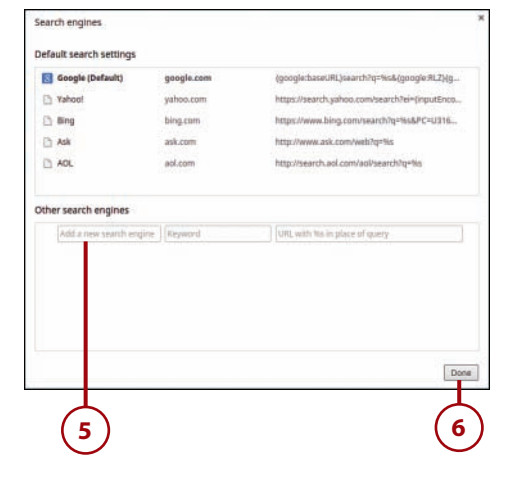

## **Enable Voice Search**

When you're using Google's search engine, you don't have to type your queries. Instead, you can speak them and search via voice command. When this feature is activated, all you have to do is say "OK Google" into your Chromebook's microphone and then speak your query; Google will do the rest.

You will need to enable a feature called Google Instant. This feature, not enabled by default, displays predicted search results as you type your query.

- 1. Click anywhere in the status area to display the Settings panel.
- 2. Click Settings.
- Go to the Search section of the Settings page and check the Enable "OK Google" to Start a Voice Search option.

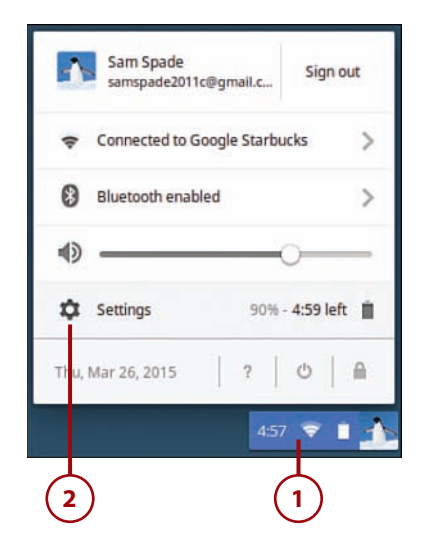

#### Search

3

Set which search engine is used when searching from the <u>omnibox</u>. Google 
Manage search engines...

Enable "Ok Google" to start a voice search Learn more

Say "Ok Google" in a new tab, google.com, and the App Launcher

## Select a New Theme

You can also change the look and feel of the Chrome browser window by selecting a new *theme*. A theme is a combination of colors, fonts, and background images; you can choose from any number of predesigned themes to personalize your browsing experience.

- 1. Click anywhere in the status area to display the Settings panel.
- 2. Click Settings.
- Go to the Appearance section of the Settings page and click the Get Themes button. You are now connected to the Internet and taken to the Themes section of the Chrome Web Store.
- Search for themes (using the Search the Store box in the left sidebar) or browse through all available themes.
- **5.** Click a theme thumbnail to view information about that theme.

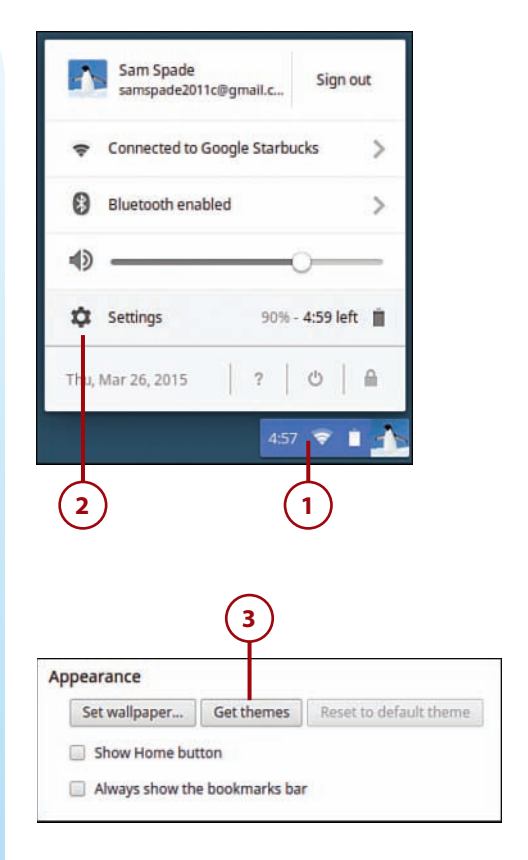

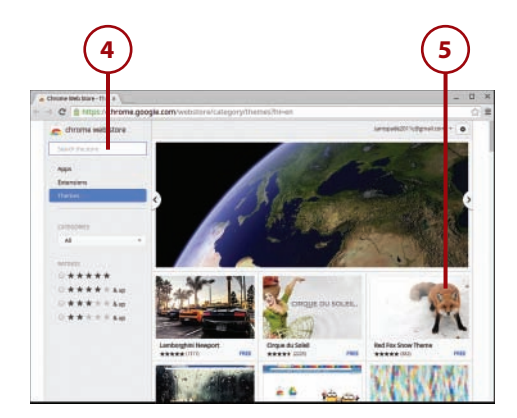

**6.** From the theme page, click the Add to Chrome button.

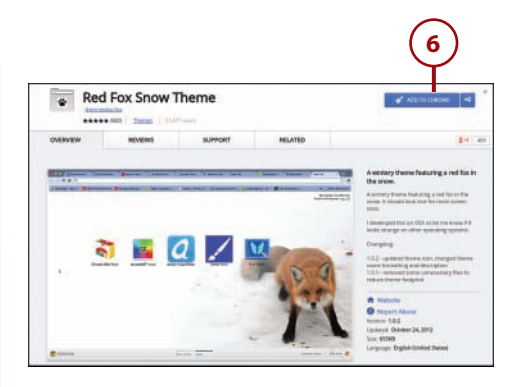

## Reset to the Default Theme

You can return to Chrome's default theme at any time.

- 1. Click anywhere in the status area to display the Settings panel.
- 2. Click Settings.
- **3.** Go to the Appearance section of the Settings page and click the Reset to Default Theme button.

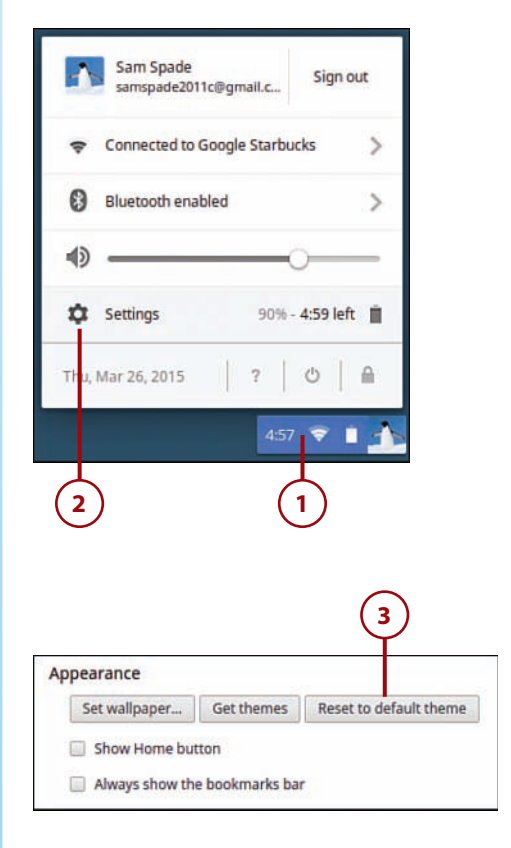

# >>>**Go Further** different themes

Some themes affect mainly the color of the Chrome browser window. For example, the Glow theme turns the tabs and frame black and puts a nice glow behind the tabs. The Gradient theme, on the other hand, paints the entire browser window in a cool blue gradient.

Other themes have more of a graphical element. For example, the Space Planet theme puts a ringed alien planet background in the browser window, whereas the Dale Chihuly theme turns the entire browser into a dazzling display of colorful blown glass, just like a display by the famous artist.

# **Configuring Other Settings**

There's more you can customize about Google Chrome, all accessible from the Settings page—which you get to by clicking anywhere in the status area and then clicking Settings. (Some settings may only be visible when you click Show Advanced Settings at the bottom of the page.)

## Configure the Touchpad

Don't like the way your Chromebook's touchpad works or feels? Then change it.

- To change the sensitivity of the touchpad, go to the Device section and adjust the Touchpad Speed slider.
- To disable tap-to-click functionality (which then requires you to tap only at the bottom area of the touchpad), click the Touchpad Settings button to display the Touchpad Settings panel.

| evice       | nar roacif | ic to your device and pu | osinhorals       |
|-------------|------------|--------------------------|------------------|
| Battery     | Stored     | data                     | enprierais.      |
| Touchpad sp | eed:       |                          |                  |
| Touchpad    | settings   | Keyboard settings        | Display settings |

 Uncheck the Enable Tap-to-Click option.

Chapter 6

4. Click OK.

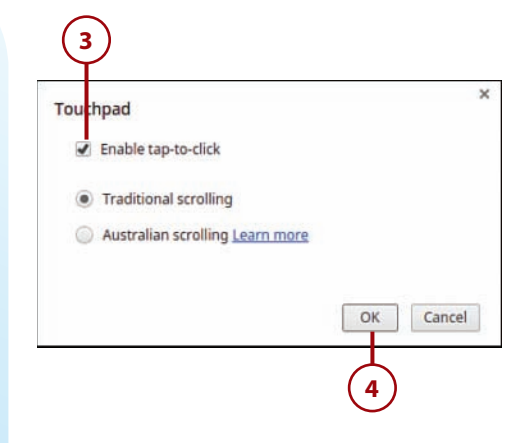

## Change Search, Ctrl, and Alt Key Behavior

As previously noted, the Chromebook keyboard does not include some familiar keys, such as the Caps Lock key. You can, however, reconfigure how the Search, Ctrl, and Alt keys work in Chrome—and thus turn these keys into other keys that you might be missing.

Specifically, you can modify these keys as follows:

- **Search**—Change to Ctrl, Alt, Caps Lock, or disable.
- **Ctrl**—Change to Search, Alt, or disable.
- Alt—Change to Search, Ctrl, or disable.
- **1.** Go to the Device section and click the Keyboard Settings button.
- 2. When the Keyboard Settings panel appears, pull down the list for the key you wish to modify and make a new selection.
- 3. Click the OK button.

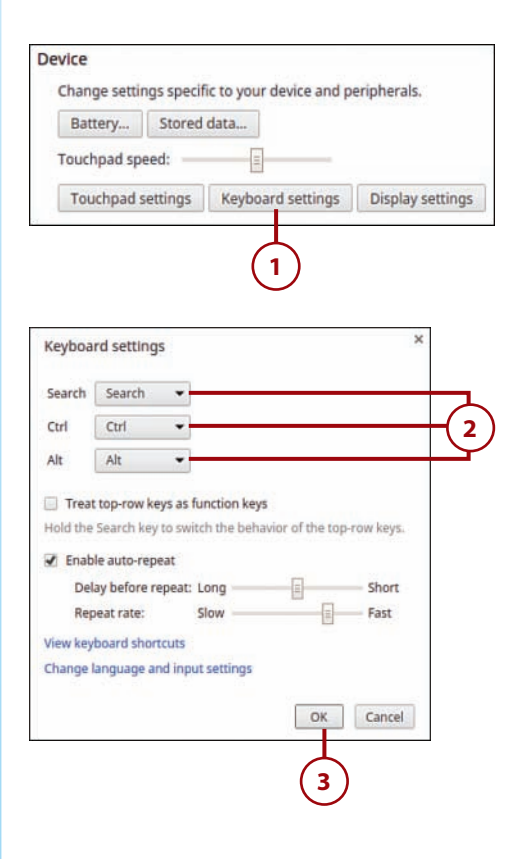

#### 82

## Wake from Sleep

If you want to keep strangers from accessing your Chromebook, you can require the entry of your user password whenever your device wakes from sleep mode. This is a nice bit of added security that ensures that nobody but you can access your running Chromebook and Google Account.

- 1. Scroll to the People section.
- 2. Check the Require Password to Wake from Sleep option.

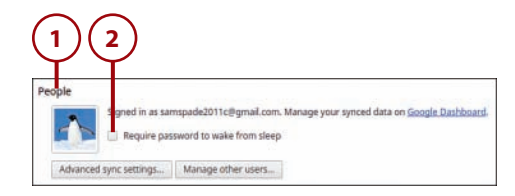

## Sync Your Account

Chrome OS and the Chrome browser are part of Google's Web-based cloud computing architecture. As such, if you use the Chrome browser on multiple computers (even Windows or Mac machines), you can configure Chrome to use the same bookmarks and settings on those other PCs.

Synchronization is enabled by default on your Chromebook. You can, however, configure just what settings you want to sync across all your computers.

#### Synchronization

This synchronization between devices is possible because Google saves all your bookmarks and settings online in your Google Account. Whenever or wherever you launch Chrome and connect to your Google Account, the settings you see will be the same ones you saved previously. Any changes you make from any computer are also saved online, and those changes are visible from other computers you use to access the Internet. So after you get your Chromebook properly configured, the Chrome browser will look and feel the same on any other computer you use.

- 1. Go to the People section and click the Advanced Sync Settings button.
- 2. Pull down the Sync Everything button and select either Sync Everything (default) or Choose What to Sync.
- If you opted to choose what to sync, check any or all of the following items to synchronize: Apps, Autofill, Bookmarks, Extensions, History, Passwords, Settings, Themes & Wallpapers, and Open Tabs.
- **4.** By default, Google automatically encrypts your account password for greater security. You can also opt to encrypt all the data synced in your Google Account by checking the Encrypt Synced Passwords with Your Google Credentials option.
- **5.** Also by default, Google encrypts your passwords and data with your Google Account password. If you'd rather use a different password, select the Encrypt All Synced Data with Your Own Sync Passphrase option; then enter and confirm the new password.
- 6. Click the OK button.

| ~      | Advanced sync sett                                                                      | tings                                                                                   | ×                                                     |
|--------|-----------------------------------------------------------------------------------------|-----------------------------------------------------------------------------------------|-------------------------------------------------------|
| (2)-   | Sync everything                                                                         | •                                                                                       |                                                       |
| $\sim$ | Apps                                                                                    | Extensions                                                                              | Settings                                              |
| (3)-   | 😧 Autofill                                                                              | History                                                                                 | Themes & Wallpapers                                   |
| Ŭ      | Bookmarks                                                                               | Passwords                                                                               | 🕑 Open Tabs                                           |
| 5      | Encryption options<br>For added security, Go<br>Encrypt synced pa<br>Encrypt all synced | ogle Chrome will encrypt yo<br>sswords with your Google c<br>data with your own sync pa | our data.<br>redentials<br>ssphrase <u>Learn more</u> |
|        | Use default settings                                                                    |                                                                                         | OK Cancel                                             |
|        |                                                                                         |                                                                                         | 6                                                     |

## **Disable Guest Browsing**

Guest browsing is enabled by default in Chrome; this mode enables users not signed in to your computer to use it for basic tasks, such as browsing the Internet. If you'd rather not have unregistered users using your Chromebook, you can disable the guest browsing feature.

- 1. Go to the People section and click the Manage Other Users button.
- 2. Uncheck the Enable Guest Browsing box.
- 3. Click Done.

#### **Owner-Only Settings**

All settings that apply to other users of your Chromebook can only be configured by the machine's owner. If you are not the owner, you will see a message next to a red circle stating "These settings may only be modified by the owner."

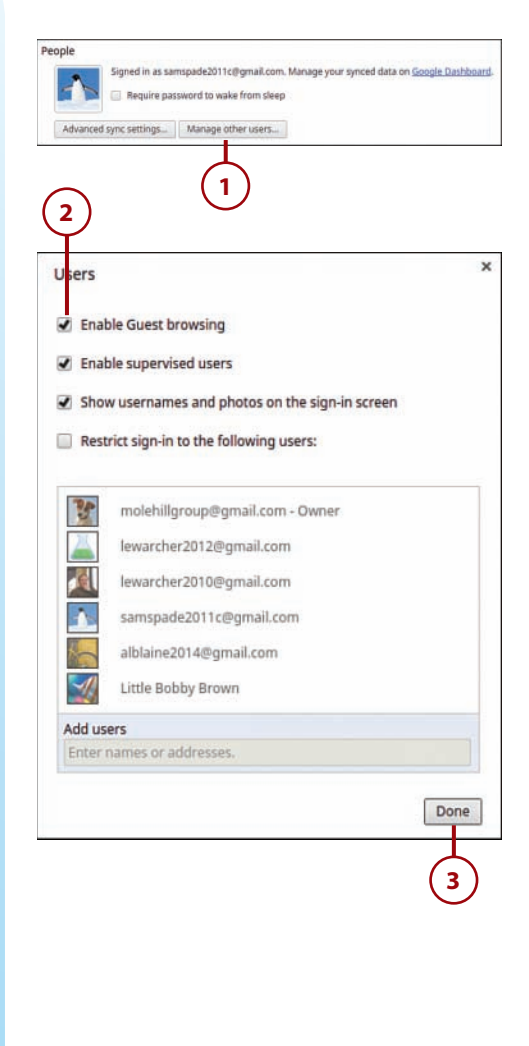

## Hide Usernames

By default, you see the usernames and associated images for all users added to your Chromebook. You can, however, opt to hide these usernames and images.

1. Go to the People section and click the Manage Other Users button.

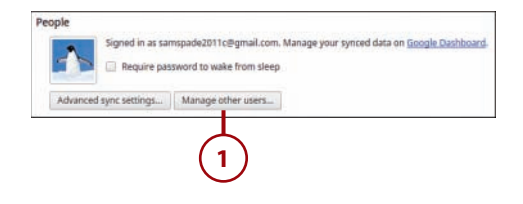

- Uncheck the Show Usernames and Photos on the Sign-In Screen box.
- 3. Click Done.

86

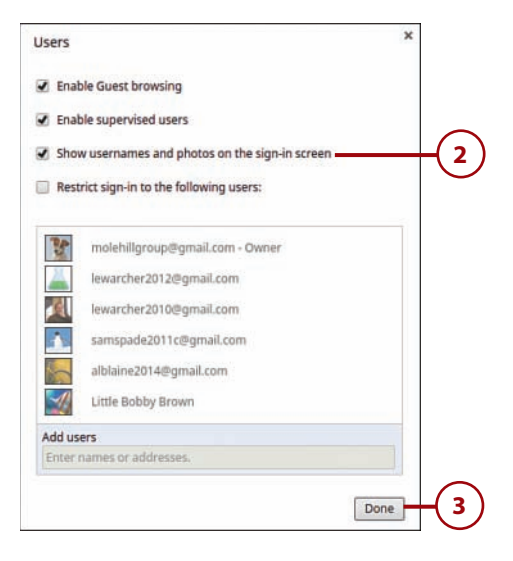

## **Restrict Sign-In**

Another option is to restrict sign-in to a list of preapproved users. This way, only users you've okayed can sign in to your Chromebook.

- 1. Go to the People section and click the Manage Other Users button.
- **2.** Check the Restrict Sign-In to the Following Users option.
- To add a user to the list, enter his or her username into the Add Users box and press Enter.
- To delete a user from the approved list, click the X next to his or her name.
- 5. Click Done.

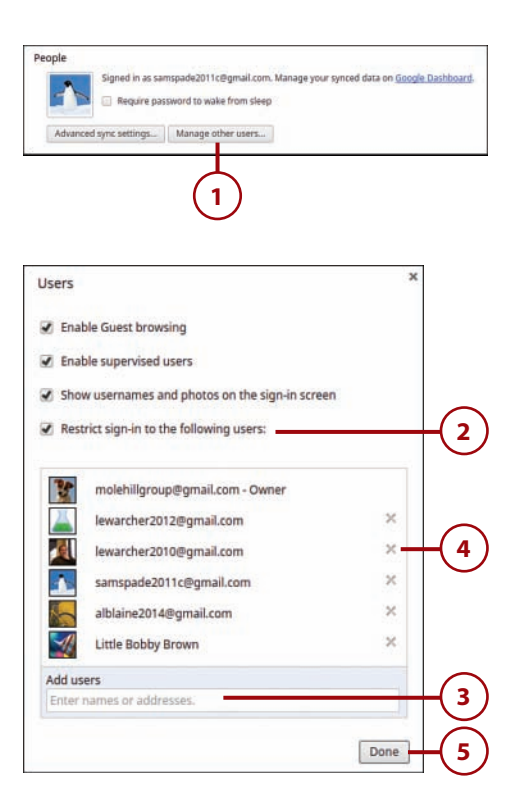

## **Change Your Time Zone**

Chrome determines the current date and time over the Internet. However, it might not know your exact location—especially when you're traveling. Fortunately, it's easy to change the time zone displayed in Chrome.

- Go to the Date and Time section, pull down the Time Zone list, and select your current time zone.
- By default, Chrome uses a standard AM/PM clock. If you'd rather use a 24-hour military clock, check the Use 24-Hour Clock box.

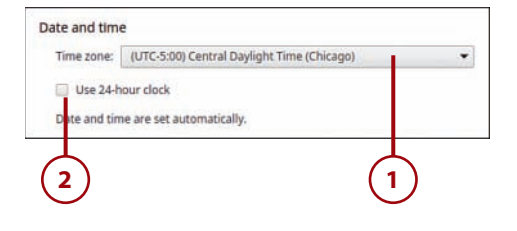

## **Configure Privacy Options**

Privacy and security are important when you're browsing the Web. To that end, Chrome includes a variety of privacy-related settings in the Privacy section of the Settings page. We discuss these settings in Chapter 19, "Optimizing and Troubleshooting Your Chromebook." Turn there for more details.

## Connect a Bluetooth Device

Many Chromebooks include built-in Bluetooth wireless, which is used to connect some wireless mice and keyboards. To connect an external Bluetooth device to your Chromebook, you first have to enable your device's Bluetooth functionality.

 Go to the Bluetooth section and check the Enable Bluetooth option to expand the section.

88

- To connect a Bluetooth device, click the Add a Device button to open the Add Bluetooth Device panel.
- **3.** Your Chromebook begins searching for nearby Bluetooth devices. When the new device is found, highlight it in the list.
- 4. Click the Connect button.
- Follow the onscreen instructions to connect your Bluetooth device. You may be prompted to enter a PIN for the connected device.

| 😿 Enable Blu | etooth                 |                           |                  |       |
|--------------|------------------------|---------------------------|------------------|-------|
|              |                        | No device                 | 5                |       |
| Add a device | Connect                |                           |                  |       |
| 2            | )                      |                           |                  |       |
|              |                        |                           |                  |       |
| Add Blu      | etooth de              | evice                     |                  | 3     |
| Sony L       | P-DX100                |                           |                  |       |
|              |                        |                           |                  |       |
|              |                        |                           |                  |       |
|              |                        |                           |                  |       |
|              |                        |                           |                  |       |
| Sear         | ching for d            | evices                    | Connect          | ancel |
|              | 5                      |                           |                  |       |
| (            |                        |                           | <u> </u>         |       |
| (            | 9                      |                           |                  |       |
| (            | <u> </u>               |                           |                  |       |
| Add Blue     | etooth dev             | vice                      |                  |       |
| Add Blue     | etooth dev<br>Please e | vice<br>enter the PIN for | "Sony UP-DX100": |       |
| Add Blue     | etooth dev<br>Please e | vice<br>enter the PIN for | "Sony UP-DX100": |       |
| Add Blue     | etooth dev<br>Please e | vice<br>enter the PIN for | "Sony UP-DX100": |       |
| Add Blue     | etooth dev<br>Please e | vice<br>enter the PIN for | "Sony UP-DX100": |       |

## It's Not All Good

#### **Bluetooth**—or Not

If your Chromebook includes Bluetooth functionality, you'll see the Enable Bluetooth option on the Settings page. If the Enable Bluetooth option isn't there, your Chromebook doesn't have built-in Bluetooth.

### **Enable Autofill**

If you do a lot of online shopping, you probably find yourself reentering the same personal information on multiple shopping sites. You can simplify all this form entering by enabling Chrome's Autofill feature, which stores your basic information and enters it automatically whenever you encounter a similar form on a web page.

- Go to the Passwords and Forms section and check the Enable Autofill... option.
- To view and manage your AutoFill settings, click Manage Autofill Settings. The Autofill Settings panel displays with your saved addresses and credit cards.
- **3.** To delete an item, mouse over it and click the X button.
- To add a new item, click either the Add New Street Address or Add New Credit Card button.
- 5. Click Done.

| (1  | $\mathbf{)}$                                                    | 2                   |
|-----|-----------------------------------------------------------------|---------------------|
| Pas | words and forms                                                 |                     |
|     | Enable Autofill to fill out web forms in a single click. Manage | e Autofill settings |
| 2   | Offer to save your web passwords. Manage passwords              |                     |

|                                                 | Ŷ      |
|-------------------------------------------------|--------|
| Autofill settings                               | 1      |
| Addresses                                       |        |
| Sam Spade, 555 Hammett Ave.                     | Edit X |
|                                                 |        |
|                                                 |        |
|                                                 |        |
| Add new street address                          |        |
|                                                 |        |
| credit cards                                    |        |
| MasterCard - 3423, Exp: 10/2015                 |        |
| iredit cards<br>MasterCard - 3423, Exp: 10/2015 | •      |
| iredit cards<br>MasterCard - 3423, Exp: 10/2015 | •      |
| Iredit cards<br>MasterCard - 3423, Exp: 10/2015 | •      |
| Add new credit card                             | •      |
| Add new credit card                             | 8      |

### Save Passwords

By default, Chrome will offer to save any passwords you enter when visiting web pages. This makes revisiting these pages that much faster and easier; Google enters the passwords for you, rather than your having to manually enter them yourself.

You can opt, however, for Google not to offer to save these passwords. This means you'll always have to enter required passwords manually which makes for better security.

- Go to the Passwords and Forms section and uncheck the Offer to Save Your Web Passwords option.
- 2. To delete any saved passwords, click Manage Passwords.
- 3. Sites where you've saved passwords appear at the top of the Passwords panel; sites where you've opted not to save passwords appear at the bottom. Mouse over a site in the Saved Passwords section and click the X to delete that password from the list.
- To change a password for a given site, click the site and enter a new password into the box.
- 5. Click Done.

| Offer to save your we | eb passwords. Ma        | 2         |                    |
|-----------------------|-------------------------|-----------|--------------------|
| Passwords             |                         | 4         |                    |
| aved passwords        | /Serv molehiligroupd    | Search pa | isswords<br>Elican |
| Vever saved           | ds will appear here. Le | arto more |                    |
|                       |                         |           |                    |

## **Display Web Content**

Chrome offers several options that determine how web pages are displayed in the browser. In particular, you can change the size and type of fonts used, as well as change the zoom level when viewing pages.

- To change the size of the fonts used to display web pages, go to the Web Content section, pull down the Font Size list, and make a new selection from Very Small to Very Large. (Medium is the default size.)
- 2. To change the zoom level of the pages displayed, go to the Web Content section, pull down the Page Zoom list, and make a new selection.
- To change the fonts used to display web pages, go to the Web Content section and click the Customize Fonts button.
- To change the basic font, pull down the Standard Font list, make a new selection, and then adjust the slider to select the font size (from Tiny to Huge).
- To change the serif font used, pull down the Serif Font list and make a new selection.
- **6.** To change the sans serif font used, pull down the Sans-Serif Font list and make a new selection.
- To change the fixed-width font used, pull down the Fixed-Width Font list and make a new selection.

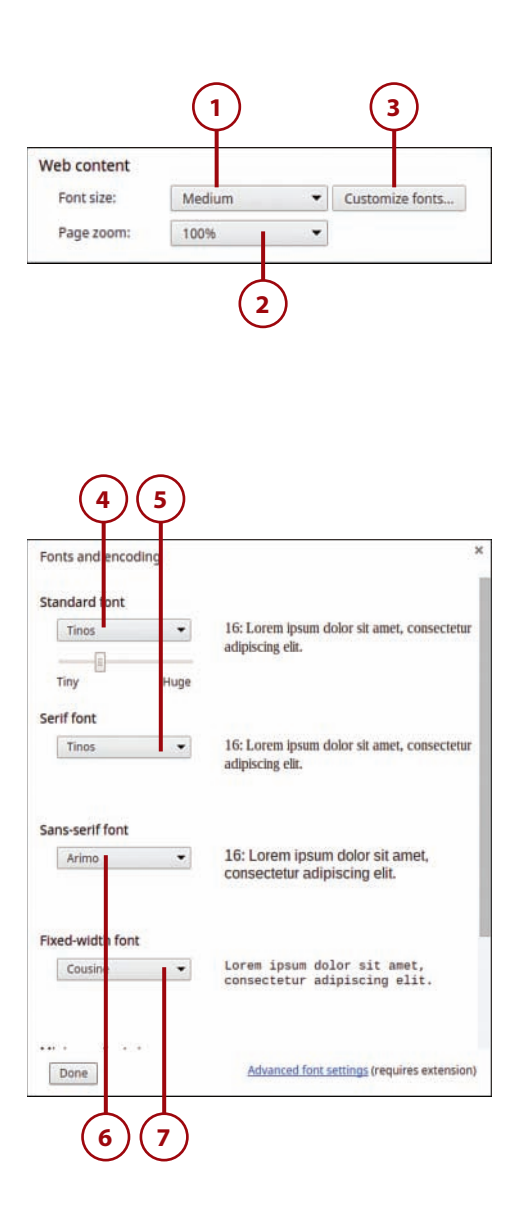

- To change the smallest size font displayed, adjust the Minimum Font Size slider.
- 9. Click the Done button.

## Customize Languages and Input Methods

By default, Chromebooks shipped in the U.S. display all menus and dialog boxes in English. If you speak another language, however, you can change this, and have Chrome display in a more familiar language.

You can also change the input method used for your Chromebook's keyboard. By default, Chrome uses a standard U.S. keyboard. You can opt instead to have your Chromebook mimic an international keyboard, extended keyboard, Dvorak keyboard, or Colemak keyboard.

- Go to the Languages section and click the Language and Input Settings button.
- 2. Click the Add button in the Languages section to add another display language. When the next dialog box appears, click the language you wish to use.
- To change the keyboard input method, select another option from the Input Method section.
- 4. Click the Done button.

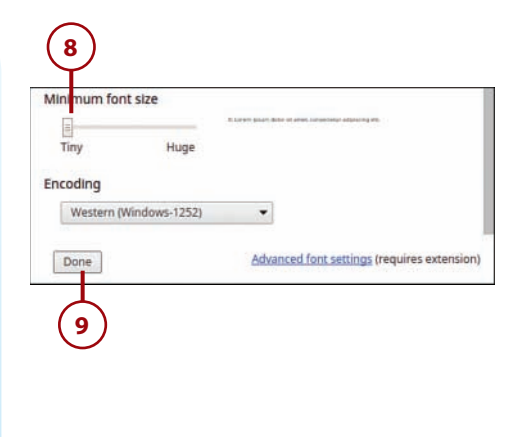

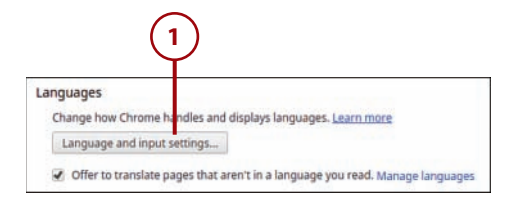

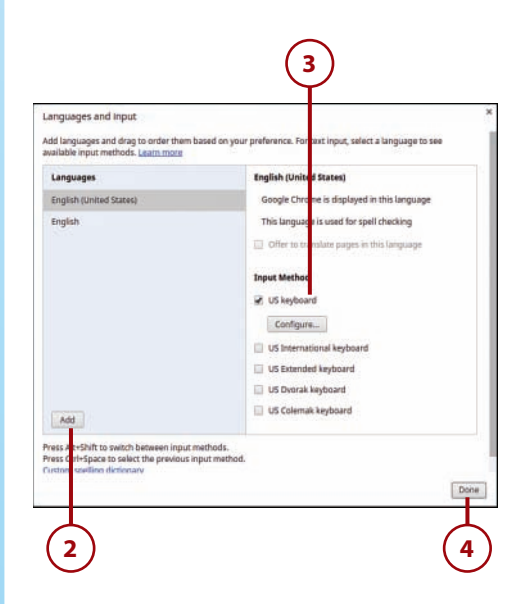

#### 92

#### **Translate Pages**

If you often run across web pages from other countries, and you don't know the language, you can configure Chrome to automatically translate foreign pages.

- 1. Go to the Languages section.
- Check the Offer to Translate Pages That Aren't in a Language You Read option.

## Manage Downloads

When you download files from the Web, those files have to be stored somewhere. By default, that location is the Downloads folder—although that's something you can customize.

- Go to the Downloads section and click the Change button; then select a new folder.
- If you want to be prompted for a new download location for each file, check the Ask Where to Save Each File Before Downloading option.

| Language and input settings                                                                                                    |                                |      |
|----------------------------------------------------------------------------------------------------|--------------------------------|------|
| Offer to translate pages that aren't in                                                                                                    | a language you read. Manage la | ngua |
|                                                                                                    |                                |      |
| (2)                                                                                                    |                                |      |
| e                                                                                                    |                                |      |
|                                                                                                    |                                |      |
|                                                                                                    |                                |      |
|                                                                                                    |                                |      |
|                                                                                                    |                                |      |
|                                                                                                    |                                |      |
|                                                                                                    |                                |      |
|                                                                                                    |                                |      |
|                                                                                                    |                                |      |
|                                                                                                    |                                |      |
|                                                                                                    |                                |      |
|                                                                                                    |                                |      |
|                                                                                                    |                                |      |
|                                                                                                    |                                | ~    |
| (2)                                                                                                    | ( ·                            | 1 )  |
| · - /                                                                                                    |                                | ン    |
| $\mathbf{\mathbf{\mathbf{\mathbf{\mathbf{\mathbf{\mathbf{\mathbf{\mathbf{\mathbf{\mathbf{\mathbf{\mathbf{\mathbf{\mathbf{\mathbf{\mathbf{\mathbf{$ |                                |      |
| Developede                                                                                                    |                                |      |

Disable Google Drive on this device

## **Disable Google Drive**

Google Drive, Google's online storage service, shows up as a storage option when you're managing files on your Chromebook. You can, however, reconfigure Chrome so that you don't see Google Drive as an option.

- 1. Go to the Downloads section.
- **2.** Check the Disable Google Drive on This Device option.

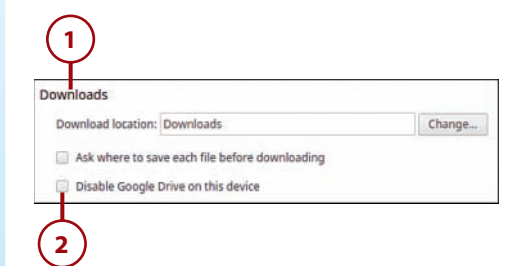

## Manage Cloud Print

The Google Chrome OS does not enable printing directly from your Chromebook. Instead, you use Google's Cloud Print service to print to a printer connected to another computer. To learn more about configuring and using Cloud Print, turn to Chapter 18, "Printing with Google Cloud Print."

## **Enable Accessibility Features**

If you have vision problems, using any operating system or web browser is difficult. Fortunately, Chrome includes several accessibility features that help you to find your way around the Chrome interface, all available in the Accessibility section of the Settings page.

- To display a menu of accessibility options on the Settings panel (when you click in the status area), check Show Accessibility Options in the System Menu.
- To display a larger mouse cursor for enhanced visibility, check Show Large Mouse Cursor.
- To display the desktop and web page content with white type on a black background, check Use High Contrast Mode.
- 4. To enable the ability for keyboard shortcuts to be pressed sequentially (that is, if you press Shift or Ctrl, that key stays pressed until you press the next key in the shortcut), check Enable Sticky Keys.
- To enable spoken feedback for user actions, check Enable ChromeVox.
- 6. To enlarge the screen so that smaller elements are easier to see, check Enable Screen Magnifier.
- To drag onscreen objects using one finger on the touchpad, check Enable Tap Dragging.
- 8. To automatically click "enter" when the cursor stops moving, check Automatically Click When the Mouse Pointer Stops. Click the Delay Before Click button to set the delay, from Extremely Short to Very Long.
- To display the onscreen keyboard (useful on Chromebooks with touchscreens), check Enable On-Screen Keyboard.

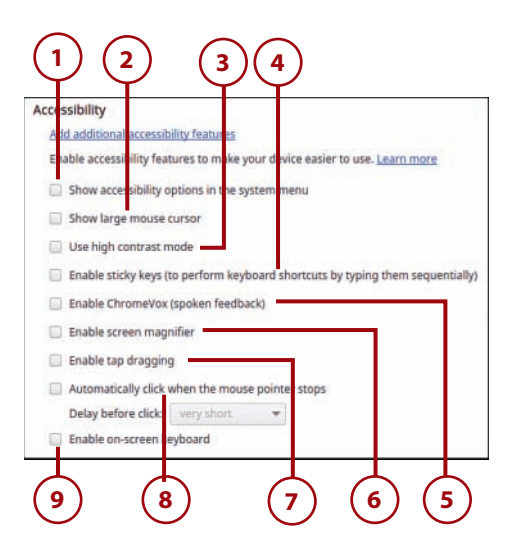

# >>>**Go Further** chromevox

One of the most important accessibility features, especially for those with eyesight problems, is the ability to make the operating system speak to you. To enable this useful function, Google's ChromeVox screen reader provides spoken feedback for all user actions. When ChromeVox is activated, all of Chrome's menus talk, and opening a web page produces a combination of spoken feedback and auditory cues. ChromeVox also includes a set of keyboard commands you can use to navigate Chrome menus and web pages. To learn more about the ChromeVox screen reader, go to www.chromevox.com.

## **Reset to Default Settings**

After you changed some of Chrome's settings, you may want to revert back to the original settings. You can do this with the click of a button.

- Scroll to the Reset Settings section at the bottom of the Settings page.
- 2. Click the Reset Settings button.

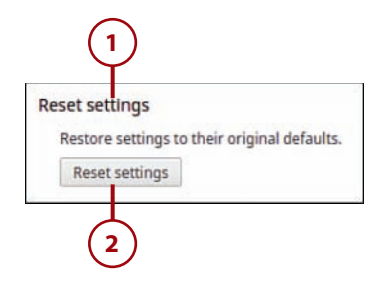

This page intentionally left blank

# Index

### A

AC power adapter, 21 accessibility features, enabling, 94-96 accessing Gmail, 204 Microsoft Office Online, PDF:40 accounts. See Google Accounts Acer Chromebook, model comparison, PDF:50 adjusting. See changing Adobe Photoshop CC (Creative Cloud) online, 172 Adobe Photoshop Express Editor. See Photoshop Express Editor ads (search result page), 131 advanced adjustments (photos), 170 Advanced Search, 132-134 alphabetic keys, 22 Alt key, 22 changing functionality, 82 Amazon Kindle Cloud Reader. See Kindle Cloud Reader animations on slides, 270-272 approving websites for supervised users, 51-52

apps, 143-145 downloading and installing, 146-147 extensions versus, 155 frozen apps, troubleshooting, 301-302 launching, 38 searching, 39 starting, 148-149 uninstalling, 150 viewing, 144 Apps panel, 38 arrow keys, 22 ASUS Chromebook, model comparison, PDF:50 ASUS Chromebox, 5, PDF:9 attachments (email) attaching, 211-212 viewing, 208 Audio Player file formats supported, 194 listening to music playlists, 196 single tracks, 195 auto-correcting photos, 168 Autofill disabling, 288 enabling, 89

autohiding Shelf and status area, 37 automatic Wi-Fi network connections, 65-66

#### В

Back button, 126 background image on desktop, changing, 72-73 backgrounds, customizing for presentations, 269 Backspace key, 22 batterv charging, PDF:4 replacing, 299 batterv life, 5 Chromebook versus notebook computer, 14 extending, 298 Bcc (blind carbon copy), 211 Beats Music, 194 bia-screen TV, connectina to Chromebook, 28 blind carbon copy (Bcc), 211 Bluetooth, enabling, 87-89 bookmarking web pages, 136-137 managing bookmarks, 139-140 visiting bookmarked pages, 138 Bookmark Manager, 139-140 Bookmarks bar, 43 displaying, 76-77, 137 books. See eBooks bootup time, Chromebook versus notebook computer, 14 borders of cells, formatting in spreadsheets, 245 brightness of screen, adjusting, 29 brightness settings for photos, 162 browser. See Chrome browser browsing history. See history built-in camera. See webcam buying. See purchasing

#### С

cache, 128 calls. See video chatting in Hangouts camera (webcam), described, 18 Caps Lock key, 23 capturing screen contents, 109 Cc (carbon copy), 211 cells in spreadsheets border formatting, 245 color formatting, 245 data formatting, 243 defined, 242 editing data, 241 entering data, 241 number formatting, 244 selecting data, 242 selecting ranges, 246 changed settings, reverting to default, 96 changing. See also editing accessibility features functionality, 94-96 app startup options, 149 Autofill functionality, 89 Autofill settings, 288 background image on desktop, 72-73 for presentations, 269 Bluetooth functionality, 87-89 Bookmarks bar display, 76-77, 137 content settings, 291-294 eBook display Kindle Cloud Reader, PDF:19-20 Play Books app, PDF:23-24 Readium, PDF:27-28 extension configuration options, 154 Googe Drive availability, 94 Google Instant availability, 78 Home button display, 76, 136 home page, 135 keyboard layout, 92 languages, 92 password settings, 287-288 privacy settings, 288-291 profile picture, 52-53 saved passwords, 90 save location for downloaded files, 93 screen brightness, 29

Search/Ctrl/Alt keys functionality, 82 search engines, 77-78, 134 Search key to Caps Lock key, 23 startup behavior for Chrome browser, 74-75 synchronization settings, 83-84 themes, 79-80 time zone, 87 touchpad functionality, 81-82 touchpad sensitivity, 26 volume, 30 web page fonts, 91-92 window size, 44-45 charging battery, PDF:4 charts in spreadsheets creating, 250-251 customizing, 252 selecting types, 252 chatting. See text chatting; video chatting choosing. See selecting Chrome browser bookmarks creating, 136-137 managing, 139-140 visiting, 138 Bookmarks bar, displaying, 76-77, 137 clearing history, 296 Google Instant, enabling, 78 history deleting, 128-129 viewing full, 127-128 viewing recent, 127 Home button, displaying, 76, 136 home page, changing, 135 Incognito mode, 140-141 Omnibox, changing search engines, 77-78, 134 searches Advanced Search, 132-134 entering queries, 130 results, explained, 131-132 security Autofill, 288 content settings, 291-294 saving passwords, 287-288 startup behavior, 74 changing, 74-75 synchronization, changing settings, 83-84

themes changing, 79-80 resetting default, 80 types of, 81 web pages clicking links, 125 moving backward/forward through, 126 opening directly, 124-125 reloading, 126 zooming, 126-127 windows, 42-43 closing, 45 navigating tabs, 44 opening new, 43 opening tabs, 43 resizing, 44-45 switching between, 45 Chrome OS explained, 6-7 online information, 5 security, privacy settings, 288-291 updating, 304 Chrome OS desktop, 37. See also Chrome browser background image, changing, 72-73 Launcher, described, 38-39 new features, 6 Shelf autohiding, 37 described, 38 moving, 39 status area, described, 40-41 Chrome Web Store, 145 apps, downloading and installing, 146-147 extensions, downloading and installing, 151-152 Chromebook battery, extending charge, 298 Chrome OS, updating, 304 in education market, 12-13 explained, 3-5 hardware, 17 DC jack, 21 external keyboard, connecting, 27 external mouse, connecting, 27 HDMI connector, 20 headset jack, 20 keyboard, 19-23

memory card slot, 20 microphone, 19 screen, 18 status indicator, 21 touchpad, 20, 23-26 USB ports, 20 webcam, 18 what1s not included, 18 large-screen TV, connecting, 28 logging in, 34 model comparison, PDF: 49-52 network access, lack of, 64 online information, 5 performance optimization, 299-300 powering off, 36 powering up, 34 printing from, 281 screen brightness, adjusting, 29 cleaning, 29 locking, 36 security, 285 Autofill, 288 clearing browsing history, 296 content settings, 291-294 malware, 286 phishing, 286-287 privacy settings, 288-291 restricting sign-in, 297 saving passwords, 287-288 setup, PDF:5-8 charging battery, PDF:4 creating Google Account, PDF:5, PDF:10-12 time required, PDF:4 sleep mode, 35 supervised users adding, 49-50 managing permissions, 51-52 troubleshooting frozen apps/web pages, 301-302 resetting Chromebook, 302-304 unboxing, PDF:4 users adding, 47-49 changing profile picture, 52-53 disabling Guest user, 84-85 editing profile, 54 hiding usernames, 85

logging in as Guest, 56 restricting sign-in, 86 switching between, 55 volume, adjusting, 30 whether to purchase, 10-11 limitations of Chromebooks, PDF:47-49 notebook computers versus, 13-15 tablet computers versus, 11-13, PDF·48 Chromebox, 5 connecting, PDF:9 ChromeVox, 96 cleaning screen, 29 clearing browsing history, 296 clicking cursor, 24 links, 125 closing windows, 45 cloud, explained, 9 cloud-based printing. See Google Cloud Print cloud computing, 3, 8 explained, 7-9 security, PDF:48 cloud storage. See Google Drive Cloudy Calculator extension, 153 collaboration, Chromebook versus notebook computer, 15 color of cells, formatting in spreadsheets, 245 color saturation adjustments, 169 columns in spreadsheets, 242 compatibility, Google Slides with PowerPoint, 262 composing email messages, 210 configuring. See also changing; setting up app startup options, 149 extensions, 154 connecting. See also Internet connections Chromebox, PDF:9 external keyboard, 27 external mouse, 27 large-screen TV to Chromebook, 28 printers to Google Cloud Print, 279-280 USB hard drives, 109-110 USB memory devices, 107-108

connectors. See also ports DC iack, 21 HDMI, 20, 181 headset jack, 20 content settings, configuring, 291-294 conversations (email), viewing, 207 converting. See changing cookies, 129, 292 copying files, 104 to Google Drive, 116-117 text in documents, 226 cropping photos, 161, 166 Ctrl key, 22 changing functionality, 82 cursor clicking, 24 moving, 24 right-clicking, 25 Customize and Control Google Chrome button, 42 customizing. See changing; editing

## D

dashboard, navigating Google Docs, 220-221 Google Sheets, 236 Google Slides, 257-258 data in spreadsheets editing, 241 entering, 241 formatting, 243-244 selecting, 242 DC jack, described, 21 default settings, reverting to, 96 default theme, resetting, 80 deleting. See also removing bookmarks, 140 browsing history, 128-129 email messages, 216 files/folders, 105 on Google Drive, 117 saved passwords, 90 slides, 264 Wi-Fi network connections, 66-67 Dell Chromebook, model comparison, **PDF:50** denying websites for supervised users, 51-52 desktop computing Chromebox, 5 explained, 8 digital photos. See photos disabling Autofill, 288 extensions, 154, 299 feedback to Google, 300 Google Drive, 94 Guest user, 84-85 sharing printers, 283 tap-to-click functionality, 26 Wi-Fi connections, 61 disconnecting external storage devices, 108 printers from Google Cloud Print, 280 displaying. See viewing DisplayPort video connectors, PDF:9 DNS prefetching, enabling, 300 Docs. See Google Docs documents creating, 222-223 editing copying/pasting text, 226 entering text, 225 Google Docs editing mode, 221-222 movina text, 227 offline, 232 selectina text, 226 spell-checking text, 227-228 exporting to Word, 224-225 formatting paragraphs, 229-230 styles, 230 text, 228-229 importing from Word, 223-224 opening, 221-222 printing, 230-231 saving, 223 sharing in Google Docs, 231 in Microsoft Office Online, PDF:41 in Word Online, PDF:41-42 double-clicking cursor, 24

downloading apps, 146-147 extensions, 151-152 files, changing save location, 93 dragging items, 25 DVD rental from Netflix, 176

#### Ε

eBooks, PDF:15 adding to Readium, PDF:25 changing display Kindle Cloud Reader, PDF:19-20 Play Books app, PDF:23-24 Readium, PDF:27-28 purchasing from Google Play Store, PDF:21-22 from Kindle Store, PDF:17-18 reading Kindle Cloud Reader, PDF:18-19 as PDF files. PDF:28-29 Play Books app, PDF:22-23 Readium, PDF:26 editing. See also changing bookmarks, 140 documents copying/pasting text, 226 entering text, 225 Google Docs editing mode, 221-222 moving text, 227 offline, 232 selecting text, 226 spell-checking text, 227-228 photos advanced adjustments, 170 auto-correcting, 168 color saturation adjustments, 169 cropping, 166 exposure adjustments, 168 with Image Editor, 160-162 with Photoshop CC online, 172 with Photoshop Express Editor, 163-165 red-eye removal, 167 rotating, 166 special effects, 171 zooming, 167 presentations, Google Slides editing mode, 258

spreadsheets charts in. 252 editing data, 241 entering data, 241 Google Sheets editing mode, 237 managing sheets/tabs, 242 selecting cell ranges, 246 selecting data, 242 user profile, 54 editing mode Google Docs, 221-222 Google Sheets, 237 Google Slides, 258 education market, Chromebook in, 12-13 ejecting external storage devices, 108 email invitations to Hangouts, PDF:34-35 email messages adding signatures, 212-213 attaching files, 211-212 composing, 210 deleting, 216 filtering, 214 forwarding, 209 grouping, 206 labeling, 213-214 marking, 215 phishing, 286-287 reading, 206 replying to, 208 searching, 216 spell-checking, 210 viewing attachments, 208 viewing conversations, 207 email services, 203 Gmail, 204 accessing, 204 adding signatures to messages, 212-213 attaching files to messages, 211-212 composing messages, 210 deleting messages, 216 filtering messages, 214 forwarding messages, 209 grouping messages, 206 labeling messages, 213-214 marking messages, 215 navigating, 204-205 reading messages, 206 replying to messages, 208 searching messages, 216

spell-checking messages, 210 viewina attachments, 208 viewing conversations, 207 enabling accessibility features, 94-96 Autofill, 89 Bluetooth, 87-89 DNS prefetching, 300 extensions, 155 Google Instant, 78 tap-to-click functionality, 26 voice-activated searching, 78 Wi-Fi connections, 60 Enter key, 22 entering. See typing ePub format, PDF:20, PDF:24 erasing local data permanently, 302-304 Esc key, 22 Ethernet connections, 63-64 Excel. See Microsoft Excel Excel Online, PDF:42 exiting text chats, PDF:37 video calls, PDF:33 exporting documents to Word, 224-225 presentations to PowerPoint, 262-263 spreadsheets to Excel, 240 exposure adjustments, 168 extending battery life, 298 extensions, 143, 150 apps versus, 155 configuring options, 154 disabling, 154, 299 downloading and installing, 151-152 enabling, 155 functionality of, 152-153 removing, 154, 299 external keyboard, connecting, 27 external mouse, connecting, 27 external storage memory cards, 108-109 USB hard drives, 109-110 USB memory devices, 107-108 watching videos, 184-185 evesight problems, enabling accessibility features, 94-96

#### F

Favorites (IE). See bookmarks features. See hardware feedback to Google, disabling, 300 file formats supported for music, 194 by Music Manager, 197 for videos, 184 files attaching to email messages, 211-212 copying, 104 deleting, 105 downloading, changing save location, 93 Google Drive copying to, 116-117 deleting, 117 openina, 117 sharina, 119-121 viewina, 116 moving, 104 opening, 103 renaming, 103 saving from websites, 106-107 selecting multiple, 105 supported types, 102 Files app, 99-101 copying files, 104 creating folders, 105 deleting files/folders, 105 file views, 100 Google Drive. See Google Drive moving files, 104 opening, 100 opening files/folders, 103 paths, 101 renaming files/folders, 103 saving files from websites, 106-107 sections of, 100 selecting multiple files, 105 supported file types, 102 viewing photos, 158-160 filtering email messages, 214 flagging email messages, 215 flash drives, connecting, 107-108 Flickr Photoshop Express Editor integration, 163 viewing photos, 162

folders creating, 105 deletina, 105 Google Drive, creating, 118 moving bookmarks, 139 openina, 103 renaming, 103 fonts in web pages, changing, 91-92 forcing shutdown, 36 forgetting Wi-Fi network connections, 66-67 formatting documents paraaraphs, 229-230 stvles, 230 text, 228-229 eBook display Kindle Cloud Reader, PDF:19-20 Play Books app, PDF:23-24 Readium, PDF:27-28 presentations custom backgrounds, 269 selecting themes, 268 spreadsheets cell borders, 245 cell color, 245 cell data, 243 numbers, 244 text on slides, 266 forms, Autofill disabling, 288 enabling, 89 formulas, entering in spreadsheets, 246-248 Forward button, 126 forwarding email messages, 209 FotoFlexer, 164 free samples of eBooks from Amazon, **PDF:18** frozen apps/web pages, troubleshooting, 301-302 frozen screen, forcing shutdown, 36 full history, viewing, 127-128 Full Screen button, 44 function keys, 22 functions, entering in spreadsheets, 248-250

#### G

Gmail, 204 accessing, 204 messages adding signatures, 212-213 attachina files, 211-212 composina, 210 deletina, 216 filtering, 214 forwarding, 209 grouping, 206 labeling, 213-214 marking, 215 reading, 206 replying to, 208 searching, 216 spell-checking, 210 viewing attachments, 208 viewing conversations, 207 navigating, 204-205 Gogo in-air Internet passes, 114 **Google Accounts** creating, PDF:5, PDF:10-12 services provided, 55 supervised users adding to Chromebook, 49-50 managing permissions, 51-52 synchronization, changing settings, 83-84 users adding to Chromebook, 47-49 changing profile picture, 52-53 editing profile, 54 logging in as Guest, 56 switching between, 55 Google Calendar, 144 Google Chrome OS. See Chrome OS Google Cloud Print, 278 document printing, 230-231 presentation notes printing, 274 printers connecting, 279-280 disabling sharing, 283 disconnecting, 280 sharing, 282 printing from, 281 spreadsheet printing, 253-254

Google Docs, 219-220 compatibility with Microsoft Office, 220 dashboard, navigating, 220-221 documents copying/pasting text, 226 creating, 222-223 entering text, 225 exporting to Word, 224-225 importing from Word, 223-224 moving text, 227 opening, 222 paragraph formatting, 229-230 printing, 230-231 saving, 223 selecting text, 226 sharing, 231 spell-checking text, 227-228 style formatting, 230 text formatting, 228-229 editing mode, 221-222 Microsoft Office Online versus, PDF:40, PDF-44-45 offline mode, 232 Google Drive, 114 disabling, 94 files copying to, 116-117 deleting, 117 opening, 117 sharing, 119-121 viewing, 116 folders, creating, 118 setup, 114-115 storage capacity, 115 viewing photos, 162 Google feedback, disabling, 300 Google Hangouts. See Hangouts Google Instant, enabling, 78 Google Pixel 2 Chromebook, model comparison, PDF:50-53 Google Play Music creating playlists, 200-201 listening to music, 199 uploading music to, 196-198 Google Play Music All Access, 194 Google Play Store, purchasing eBooks, PDF:21-22

Google Sheets, 235 charts creating, 250-251 customizing, 252 selecting types, 252 compatibility with Microsoft Office, 220 dashboard, navigating, 236 editing mode, 237 formulas, entering, 246-248 functions, entering, 248-250 spreadsheets cell border formatting, 245 cell color formatting, 245 creating, 238 data formatting, 243 editing data, 241 entering data, 241 exporting to Excel, 240 importing from Excel, 239-240 managing sheets/tabs, 242 number formatting, 244 opening, 238 printing, 253-254 saving, 239 selecting cell ranges, 246 selecting data, 242 sharing, 255 Google Slides, 257 compatibility with Microsoft Office, 220 compatibility with PowerPoint, 262 dashboard, navigating, 257-258 editing mode, 258 presentations creating, 260 custom backgrounds, 269 exporting to PowerPoint, 262-263 importing from PowerPoint, 261 opening, 259 presenting live, 272-273 printing, 274 saving, 260 selecting themes, 268 sharing, 275 slides adding images, 267-268 adding new, 264 animations, 270-272 deleting, 264 entering/formatting text, 266

317

layouts available, 263 rearranging, 265 transitions, 270 grouping email messages, 206 Guest user disabling, 84-85 logging in as, 56

Index

#### Η

Haier Chromebook, model comparison, PDF:51 handlers, 292 Hangouts, PDF:31 quitting app, PDF:35 text chatting, PDF:36-37 video chatting, PDF:32 exiting calls, PDF:33 inviting people to calls, PDF:34-35 joining calls, PDF:34 managing calls, PDF:33 starting calls, PDF:32-33 hard drives, connecting, 109-110 hardware, 17 DC iack, 21 HDMI connector, 20 headset iack, 20 keyboard, 19-23 changing Search key to Caps Lock key, 23 missing keys, 23 web keys, 22 memory card slot, 20 microphone, 19 screen, 18 status indicator, 21 touchpad, 20, 23-26 adjusting sensitivity, 26 clicking cursor, 24 dragging items, 25 moving cursor, 24 right-clicking cursor, 25 scrolling screen, 25 USB ports, 20 webcam, 18 whatUs not included, 18 HD quality, SD quality versus, 183

HDMI connector, 181, PDF:9 Chromebook versus tablet computer, 11 described, 20 headset jack, described, 20 hidina Shelf and status area, 37 usernames, 85 Hisense Chromebook, model comparison, PDF:51 history clearing, 296 deleting, 128-129 viewing full, 127-128 viewing recent, 127 Home button, displaying, 76, 136 home page, changing, 135 HP Chromebook, model comparison, PDF:51 Hulu, 178-181

## 

icons in status area, 40 iHeartRadio, 192 Image Editor, 160-162 images. See also photos adding to slides, 267-268 background images changing, 72-73 for presentations, 269 importing documents from Word, 223-224 presentations from PowerPoint, 261 spreadsheets from Excel, 239-240 in-air Internet passes, 114 Incognito mode, 140-141 incremental reveal on slides, 270-272 inserting memory cards, 108-109 new slides, 264 installing apps, 146-147 extensions, 151-152 interface. See Chrome OS desktop internal storage capacity, 99

Internet connections Ethernet, 63-64 limitations of Chromebooks, PDF:47-48 VPNs, 68 Wi-Fi, 59 automatic connections, 65-66 connecting to open networks, 61-62 connecting to secure networks, 62-63 enabling, 60 forgetting connections, 66-67 viewing network details, 67-68 viewing network status, 60 wireless security support, 60 invitations to video calls, PDF:34-35

iPad, Chromebook versus, 12-13

#### J–K

JavaScript, 292 joining video calls, PDF:34

kevboard changing Search key to Caps Lock kev, 23 Chromebook versus tablet computer, 11 described, 19-23 external keyboard, connecting, 27 layout, changing, 92 missing keys, 23 Pixel 2 Chromebook, PDF:52 Search/Ctrl/Alt keys, changing functionality, 82 web keys, 22 Kindle Cloud Reader changing eBook display, PDF:19-20 purchasing eBooks, PDF:17-18 reading eBooks, PDF:18-19

### L

labeling email messages, 213-214 languages changing, 92 web pages, translating, 93 large-screen TV, connecting to Chromebook, 28

signing in, PDF:16

Launcher, described, 38-39 launching apps, 38, 148-149 Chrome Web Store, 145 layout of keyboard, changing, 92 lavouts for slides, 263 Lenovo Chromebook, model comparison, PDF:51 links clicking, 125 entering on slides, 266 to Google Drive files, sharing, 120-121 Linux, 6 listening to music Google Play Music, 199 on Pandora, 190-191 plavlists in Audio Player, 196 in Google Play Music, 200-201 single tracks, 195 on Spotify, 192-193 streaming music services, 194 List View, 100 live presentations, presenting, 272-273 local data, erasing permanently, 302-304 local search results, 132 local storage, viewing photos from, 158-160 location services, 292 locking screen, 36 logging in to Chromebook, 34 as Guest, 56

#### Μ

mail services. See email services malware, 286 Chromebook versus notebook computer, 14 managing bookmarks, 139-140 permissions for supervised users, 51-52 sheets/tabs in spreadsheets, 242 video calls, PDF:33 maps in local search results, 132 marking email messages, 215 Maximize button, 44 memory card slot, described, 20 memory cards, inserting, 108-109 messages. See email messages microphone, described, 19 Microsoft Excel exporting to, 240 importing from, 239-240 Microsoft Office Online, PDF:39-41 compatibility with Google Docs, 220 Excel Online, PDF:42 Google Docs versus, PDF:44-45 PowerPoint Online, PDF:43-44 Word Online, PDF:41-42 Microsoft PowerPoint compatibility with Google Slides, 262 exporting to, 262-263 importing from, 261 Microsoft Word exporting to, 224-225 importing from, 223-224 Minimize button, 44 missing keys, 23 model comparison, PDF:49-52 mouse, connecting, 27 movies. See videos moving bookmarks in folders, 139 charts in spreadsheets, 252 cursor, 24 files, 104 Shelf, 39 slides, 265 text in documents, 227 multiple files, selecting, 105 multiple tabs displaying, 44 switching between, 45 multiple users, Chromebook versus notebook computer, 15 multiple windows, switching between, 45 multitasking, avoiding, 299

music file formats supported, 194 listening to Google Play Music, 199 on Pandora, 190-191 playlists, 196, 200-201 single tracks, 195 on Spotify, 192-193 streaming music services, 194 uploading to Google Play Music, 196-198 Music Manager, 197 muting video calls, PDF:33 volume, 30

#### Ν

navigating Chrome OS. See Chrome OS desktop Gmail, 204-205 Google Docs dashboard, 220-221 Google Sheets dashboard, 236 Google Slides dashboard, 257-258 tabs, 44 Netflix, 176-178, 181 Network icon, 60 network TV programming on Netflix, 178 networks connections. See Internet connections lack of access, 64 wireless networks, secure versus public, PDF:6 new features on Chrome OS desktop, 6 New Tab tab, 43 notebook computers, Chromebook versus, 13-15 notifications, 293 numbers in spreadsheets formatting, 244 in formulas, 246-248 in functions, 248-250 numeric keys, 22

#### 0

Office Online. See Microsoft Office Online office productivity suites. See Google Docs: Microsoft Office Online offline mode, Google Docs, 232 offline usage, PDF:48 Omnibox, 42, 124 entering URLs, 124-125 search engines, changing, 77-78, 134 searches Advanced Search, 132-134 entering queries, 130 results, explained, 131-132 on-demand music services, 190 OneDrive, PDF:40-41 online photo editors list of, 164 Photoshop CC (Creative Cloud), 172 Photoshop Express Editor. See Photoshop Express Editor online storage, viewing photos from, 162-163 open source operating systems, 6 open Wi-Fi networks, connecting to, 61-62 opening documents, 221-222 Files app, 100 files/folders, 103 on Google Drive, 117 Google Docs dashboard, 220 Google Sheets dashboard, 236 Google Slides dashboard, 257 Incognito windows, 141 pages on startup, 74-75 PDF files, PDF:28-29 Photoshop Express Editor, 164-165 presentations, 258-259 Settings page, 81 spreadsheets, 236-238 tabs, 43 video calls, PDF:32-33 web pages by clicking links, 125 directly, 124-125 windows, 43

operating systems. See Chrome OS optimization extending battery life, 298 speed of performance, 299-300 organizing bookmarks, 139-140

#### Ρ

Page Down key, 25 page excerpts (search result page), 132 page titles (search result page), 131 Page Up key, 25 pages opening on startup, 74-75 scrolling, 25 Pandora, 190-191 paragraphs, formatting in documents, 229-230 passwords requiring to wake from sleep mode, 83 saving, 90 chanaina settina for. 287-288 pasting text in documents, 226 paths in Files app, 101 PDF files, reading, PDF:28-29 performance optimization extending battery life, 298 speed of performance, 299-300 permissions for supervised users, managing, 51-52 personalized music services, 190 personalizing. See changing; editing phishing, 286-287 photos editina advanced adjustments, 170 auto-correcting, 168 color saturation adjustments, 169 cropping, 166 exposure adjustments, 168 red-eye removal, 167 rotating, 166 special effects, 171 with Image Editor, 160-162

with Photoshop CC online, 172 with Photoshop Express Editor. 163-165 zooming, 167 profile picture, changing, 52-53 viewina locally, 158-160 online, 162-163 Photoshop CC (Creative Cloud) online, 172 Photoshop Express Editor, 163 advanced adjustments, 170 auto-correcting photos, 168 color saturation adjustments, 169 cropping photos, 166 exposure adjustments, 168 opening, 164-165 red-eye removal, 167 rotating photos, 166 special effects, 171 zooming photos, 167 Picasa Web Albums, viewing photos, 162 PicMonkev, 164 Picture2Life, 164 pictures. See photos Pixel 2 Chromebook, model comparison, PDF:50-53 Pixlr. 164 Places heading (local search results), 132 Play Books app, PDF:20 changing eBook display, PDF:23-24 purchasing eBooks, PDF:21-22 reading eBooks, PDF:22-23 Play Movies app purchasing videos, 182-183 renting videos, 182-183 watching videos, 183-184 Play Music app creating playlists, 200-201 listening to music, 199 uploading music to, 196-198 playing music Google Play Music, 199 on Pandora, 190-191 playlists in Audio Player, 196 in Google Play Music, 200-201

single tracks, 195 on Spotify, 192-193 streaming music services, 194 playing TV shows HDMI connections, 181 on Hulu, 178-180 on Netflix, 176-178 playing videos from external storage devices, 184-185 HDMI connections, 181 on Hulu, 180 on Netflix, 176-178 from Play Movies app, 183-184 from YouTube, 185-186 playlists, listening to in Audio Player, 196 in Google Play Music, 200-201 plug-ins, 292 pop-ups, 292 portability, Chromebook versus notebook computer, 14 ports, USB, 20. See also connectors Power button, 22 power connector, described, 21 powering off Chromebook, 36 forcing, 36 powering up Chromebook, 34 PowerPoint Online, PDF:43-44 PowerPoint. See Microsoft PowerPoint powerwashing, 302 prefetching, enabling, 300 presentations creating, 260 editing in Google Slides editing mode, 258 exporting to PowerPoint, 262-263 formatting custom backgrounds, 269 selecting themes, 268 importing from PowerPoint, 261 opening, 258-259 in PowerPoint Online, PDF:43-44 presenting live, 272-273 printing, 274 saving, 260 sharing, 275

slides addina imaaes, 267-268 addina new, 264 animations, 270-272 deletina, 264 entering/formatting text, 266 layouts available, 263 rearranging, 265 transitions, 270 presenting live presentations, 272-273 price Chromebook versus notebook computer, 13 Chromebook versus tablet computer, 12 Pixel 2 Chromebook, PDF:53 printers connecting to Google Cloud Print, 279-280 disabling sharing, 283 disconnecting from Google Cloud Print, 280 sharing, 282 printing documents, 230-231 with Google Cloud Print, 278, 281 connecting printers, 279-280 disabling sharing printers, 283 disconnecting printers, 280 sharing printers, 282 presentations, 274 screen contents, 109 spreadsheets, 253-254 privacy settings, configuring, 288-291 processors, 5 Pixel 2 Chromebook, PDF:52 productivity, Chromebook versus tablet computer, 11 productivity suites. See Google Docs; **Microsoft Office Online** profile, editing, 54 profile picture, changing, 52-53 public wireless networks, PDF:6 connecting to, 61-62

purchasing Chromebook, 10-11 *limitations of Chromebooks, PDF:47-49 notebook computers versus, 13-15 tablet computers versus, 11-13, PDF:48* eBooks *from Google Play Store, PDF:21-22 from Kindle Store, PDF:17-18* videos, 182-183

## Q-R

queries, entering in Omnibox, 130

guitting Hangouts app, PDF:35 radio stations, listening to, 192 ranges of cells, selecting in spreadsheets, 246 Rdio, 194 reading eBooks Kindle Cloud Reader, PDF:18-19 as PDF files, PDF:28-29 Play Books app, PDF:22-23 Readium, PDF:26 email messages, 206 Readium, PDF:24 adding eBooks to, PDF:25 changing eBook display, PDF:27-28 reading eBooks, PDF:26 rearranging slides, 265 recent history, viewing, 127 red-eye removal, 167 redisplaying screen from screensaver, 35 Reload button, 42 reloading web pages, 126 removing. See also deleting extensions, 154, 299 red eye, 167 renaming files/folders, 103 sheets in spreadsheets, 242

rentina DVDs from Netflix, 176 videos, 182-183 replacing battery, 299 replying to email messages, 208 resettina Chromebook, 302-304 default theme, 80 resizina charts in spreadsheets, 252 images on slides, 268 web page fonts, 91-92 windows, 44-45 restricting user sign-in, 86, 297 results of searches, explained, 131-132 reverting to default settings, 96 Rhapsody, 194 right-clicking cursor, 25 rotating photos, 161, 166 rows in spreadsheets, 242

#### S

Samsung Chromebook, model comparison, PDF:51 sandbox mode, 293 saturation adjustments, 169 saving documents, 223 downloaded files, changing save location, 93 files from websites, 106-107 passwords, 90 changing setting for, 287-288 presentations, 260 spreadsheets, 239 scams, phishing, 286-287 scan and match music services, 197 screen brightness, adjusting, 29 cleaning, 29 described, 18 locking, 36 redisplaying from screensaver, 35 scrolling, 25 screen captures, 109 screen lock mode, 36

screen readers, ChromeVox, 96 screen size Chromebook versus tablet computer, 12 Pixel 2 Chromebook, PDF:52 screensaver, redisplaying screen, 35 scrolling screen, 25 SD quality, HD quality versus, 183 search engines changing, 77-78, 134 voice-activated searching, 78 Search key, 23 changing functionality, 82 Search Tools button, 131 searching Advanced Search, 132-134 apps, 39 email messages, 216 entering gueries, 130 results, explained, 131-132 web pages, 39 secure wireless networks, PDF:6 connecting to, 62-63 security, 285 Autofill, disabling, 288 browsing history, clearing, 296 Chromebook versus notebook computer, 14 content settings, 291-294 limitations of Chromebooks, PDF:48 malware, 286 passwords requiring to wake from sleep mode, 83 saving, 90, 287-288 phishing, 286-287 privacy settings, 288-291 restricting sign-in, 297 wireless security support, 60 selecting cell ranges in spreadsheets, 246 chart types in spreadsheets, 252 multiple files, 105 text in documents, 226 themes for presentations, 268 sending email messages, 210 sensitivity of touchpad, adjusting, 26 Settings page, opening, 81

Settings panel, 40 settina up Chromebook, PDF:5-8 charging battery, PDF:4 creating Google Account, PDF:5, PDF:10-12 time required, PDF:4 Chromebox, PDF:9 Google Drive, 114-115 sharing documents in Google Docs, 231 in Microsoft Office Online, PDF:41 Google Drive files, 119-121 presentations, 275 printers, 282 disabling sharing, 283 spreadsheets, 255 Sheets. See Google Sheets sheets in spreadsheets, managing, 242 Shelf autohiding, 37 described, 38 moving, 39 Shift key, 22 showing. See viewing shutting down Chromebook, 36 signatures, adding to email messages, 212-213 sign-in Kindle Cloud Reader, PDF:16 restricting, 86, 297 single-clicking cursor, 24 single music tracks, listening to, 195 size of windows, changing, 44-45 Slacker, 194 sleep mode, 35 waking from, requiring password, 83 slides. See also Google Slides adding images, 267-268 adding new, 264 animations, 270-272 deleting, 264 entering/formatting text, 266 layouts available, 263 rearranging, 265 transitions, 270

software Chromebook versus notebook computer, 13 limitations of Chromebooks, PDF:48 solid state storage, 5 sound, adjusting volume, 30 special effects (photos), 171 speed of performance, increasing, 299-300 spell-checking email messages, 210 text in documents, 227-228 sponsored links (search result page), 131 Spotify, 192-193 spreadsheets charts creating, 250-251 customizing, 252 selecting types, 252 creating, 238 editina editing data, 241 entering data, 241 Google Sheets editing mode, 237 managing sheets/tabs, 242 selecting cell ranges, 246 selecting data, 242 in Excel Online, PDF:42 exporting to Excel, 240 formatting cell borders, 245 cell color, 245 cell data, 243 numbers, 244 formulas, entering, 246-248 functions, entering, 248-250 importing from Excel, 239-240 opening, 236-238 printing, 253-254 saving, 239 sharing, 255 spyware, 286 starring email messages, 215 starting apps, 38, 148-149 Chromebook, 34 Chrome Web Store, 145 text chats, PDF:36-37 video calls, PDF:32-33

326

Index

startup behavior, changing, 74-75 status area autohiding, 37 described, 40-41 Wi-Fi connection status, 60 status indicator, described, 21 storage capacity on Google Drive, 115 Chromebook versus notebook computer, 14 cloud storage. See Google Drive external storage memory cards, 108-109 USB hard drives, 109-110 USB memory devices, 107-108 watching videos, 184-185 internal storage capacity, 99 local storage, viewing photos from, 158-160 online storage, viewing photos from, 162-163 Pixel 2 Chromebook, PDF:52 solid state storage, 5 streaming music, 189-190 list of services, 194 on Pandora, 190-191 on Spotify, 192-193 streaming video, 175 on Hulu, 178-180 on Netflix, 176-178 from Play Movies app, 183-184 styles, formatting in documents, 230 Sumo Paint, 164 supervised users adding, 49-50 managing permissions, 51-52 switching sheets in spreadsheets, 242 tabs, 45 users, 55 windows, 45 synchronization changing settings, 83-84 Google Docs, 232

#### Т

tablet computers, Chromebook versus, 11-13, PDF:48 tabs, 42-43 navigating, 44 opening new, 43 opening windows from, 43 in spreadsheets, managing, 242 switching between, 45 tap-to-click functionality, enabling/ disabling, 26 Task Manager, 302 templates for slides, 263 text animations in presentations, 271 copying/pasting in documents, 226 entering in documents, 225 on slides, 266 formatting in documents, 228-229 on slides, 266 in spreadsheets, 243 moving in documents, 227 selecting in documents, 226 spell-checking in documents, 227-228 text chatting in Hangouts, PDF:36-37 themes changing, 79-80 resetting default, 80 selecting for presentations, 268 types of, 81 thumb drives, connecting, 107-108 Thumbnail View, 101 time zone, changing, 87 Toshiba Chromebook, model comparison, PDF:51 touchpad changing functionality, 81-82 Chromebook versus tablet computer, 11 cursor clicking, 24 moving, 24 right-clicking, 25

viewing

described, 20, 23-26 items, dragging, 25 Pixel 2 Chromebook, PDF:52 screen, scrolling, 25 sensitivity, adjusting, 26 transitions between slides, 270 translating web pages, 93 troubleshootina frozen apps/web pages, 301-302 frozen screen, forcing shutdown, 36 resetting Chromebook, 302-304 Tuneln, 192 turning off Chromebook, 36 turning on Chromebook, 34 Wi-Fi connections, 60 τv connecting to Chromebook, 28 watching shows HDMI connections, 181 on Hulu, 178-180 on Netflix, 176-178 typing data in spreadsheets, 241 formulas in spreadsheets, 246-248 functions in spreadsheets, 248-250 text in documents, 225 on slides, 266

## U

unboxing Chromebook, PDF:4 uninstalling apps, 150 updating Chrome OS, 304 uploading music to Google Play Music, 196-198 URLs entering in Omnibox, 124-125 search result page, 132 USB hard drives, connecting, 109-110 USB memory devices, connecting, 107-108 USB ports Chromebook versus tablet computer, 11 described, 20 Pixel 2 Chromebook, PDF:52 usernames, hiding, 85 users adding, 47-49 disabling Guest user, 84-85 editing profile, 54 Google Drive files, sharing, 119-121 hiding usernames, 85 logging in as Guest, 56 profile picture, changing, 52-53 restricting sign-in, 86, 297 supervised users adding, 49-50 managing permissions, 51-52 switching between, 55

#### V

video chatting in Hangouts, PDF:32 exiting calls, PDF:33 inviting people to calls, PDF:34-35 joining calls, PDF:34 managing calls, PDF:33 quitting app, PDF:35 starting calls, PDF:32-33 video connectors for Chromeboxes, PDF:9 videos file formats supported, 184 purchasing, 182-183 renting, 182-183 SD versus HD quality, 183 watching from external storage devices, 184-185 HDMI connections, 181 on Hulu, 180 on Netflix, 176-178 from Play Movies app, 183-184 from YouTube, 185-186 viewing apps, 144 bookmarked web pages, 138 Bookmarks bar, 76-77, 137 eBooks Kindle Cloud Reader, PDF:18-20 as PDF files, PDF:28-29 Play Books app, PDF:22-24 Readium, PDF:26-28 email attachments, 208 email conversations, 207 files on Google Drive, 116 full history, 127-128

Home button, 76, 136 multiple tabs, 44 photos locally, 158-160 online, 162-163 recent history, 127 Settings panel, 40 Shelf and status area, 37 TV shows HDMI connections, 181 on Hulu, 178-180 on Netflix, 176-178 videos from external storage devices, 184-185 HDMI connections, 181 on Hulu, 180 on Netflix, 176-178 from Play Movies app, 183-184 from YouTube, 185-186 Wi-Fi connection status, 60 Wi-Fi network details, 67-68 Vimeo, 186 Virtual Private Networks (VPNs), 68 viruses, 286 vision problems, enabling accessibility features, 94-96 voice-activated searching, enabling, 78 volume, adjusting, 30 VPNs (Virtual Private Networks), 68

## W–Z

waking up from sleep mode, 35 requiring password, 83 wallpaper, changing, 72-73 watching. *See* viewing Weather extension, 152 web browsers. *See* Chrome browser web keys, list of, 22 web links, entering on slides, 266 web mail. *See* email services web pages bookmarking, 136-137 manaaina bookmarks, 139-140 visiting bookmarked pages, 138 fonts, changing, 91-92 frozen web pages, troubleshooting, 301-302 moving backward/forward through, 126 opening, 124-125 reloading, 126 searching, 39 translating, 93 zooming, 126-127 webcam, described, 18 websites approving for supervised users, 51-52 forms, Autofill, 288 passwords, saving, 287-288 saving files from, 106-107 Wi-Fi connections, 59 automatic connections, 65-66 enabling, 60 forgetting connections, 66-67 to open networks, 61-62 to secure networks, 62-63 secure versus public, PDF:6 viewing network details, 67-68 network status, 60 wireless security support, 60 windows, 42-43 closing, 45 opening Incognito windows, 141 opening new, 43 resizing, 44-45 switching between, 45 tabs navigating, 44 opening, 43 wireless connections. See Wi-Fi connections wireless security support, 60 Word. See Microsoft Word Word Online, PDF:41-42

#### word processing. *See* Google Docs worksheets. *See* spreadsheets writing email messages, 210

YouTube, 185-186

#### zooming photos, 167 web pages, 91-92, 126-127